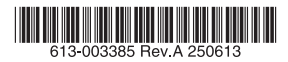

## アドバンスト・レイヤー3・モジュラー・スイッチ

# SwitchBlade x908 GEN3

# 取扱説明書

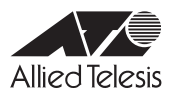

# SwitchBlade x908 GEN3

# 取扱説明書

#### 本製品のご使用にあたって

本製品は、医療・原子力・航空・海運・軍事・宇宙産業など人命に関わる場合や高度 な安全性・信頼性を必要とするシステムや機器としての使用またはこれらに組み込 んでの使用を意図した設計および製造はされておりません。

したがって、これらのシステムや機器としての使用またはこれらに組み込んで本製 品が使用されることによって、お客様もしくは第三者に損害が生じても、かかる損 害が直接的または間接的または付随的なものであるかどうかにかかわりなく、弊社 は一切の責任を負いません。

お客様の責任において、このようなシステムや機器としての使用またはこれらに組 み込んで使用する場合には、使用環境・条件等に充分配慮し、システムの冗長化な どによる故障対策や、誤動作防止対策・火炎延焼対策などの安全性・信頼性の向上対 策を施すなど万全を期されるようご注意願います。

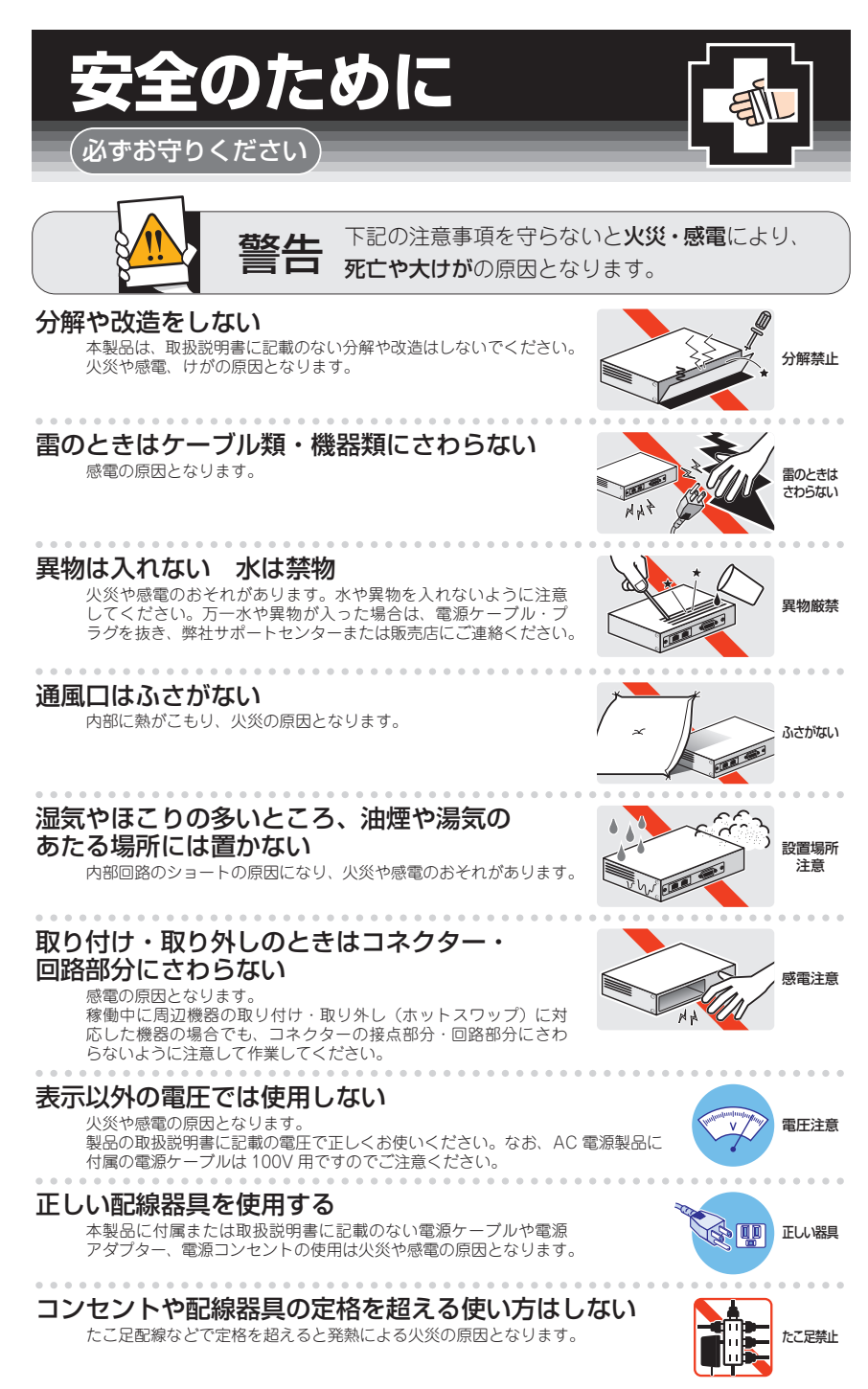

#### 設置・移動のときは電源ケーブル・プラグを抜く

感電の原因となります。

#### ケーブル類を傷つけない

特に電源ケーブルは火災や感電の原因となります。 ケーブル類やプラグの取扱上の注意

・加工しない、傷つけない。

. . . . . . . . . . . . . . . . . . .

- ・重いものを載せない。
- ・熱器具に近づけない、加熱しない。
- ・ケーブル類をコンセントなどから抜くときは、必ずプラグを持って抜く。

#### 光源をのぞきこまない

. . . . . . . . .

目に傷害を被る場合があります。

. . . . . . . . . . .

光ファイバーインターフェースを持つ製品をお使いの場合は、光ファイバーケー プルのコネクター、ケーブルの断面、製品本体のコネクターなどをのぞきこま ないでください。

#### 適切な部品で正しく設置する

取扱説明書に従い、適切な設置部品を用いて正しく設置してください。指定以 外の設置部品の使用や不適切な設置は、火災や感電の原因となります。

# ご使用にあたってのお願い

#### 次のような場所での使用や保管はしないでください

- ・直射日光のあたる場所
- ・暖房器具の近くなどの高温になる場所
- ・急激な温度変化のある場所(結露するような場所)
- ・湿気の多い場所や、水などの液体がかかる場所(仕様に定められた環境条件下でご使用ください)
- ・振動の激しい場所
- ・ほこりの多い場所や、ジュータンを敷いた場所(静電気障害の原因になります)
- ・腐食性ガスの発生する場所

#### 静電気注意

本製品は、静電気に敏感な部品を使用しています。部品が静電破壊されるおそれがありますので、 コネクターの接点部分、ポート、部品などに素手で触れないでください。

#### 取り扱いはていねいに

落としたり、ぶつけたり、強いショックを与えたりしないでください。

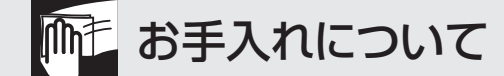

#### 清掃するときは電源を切った状態で

誤動作の原因になります。

#### 機器は、乾いた柔らかい布で拭く

汚れがひどい場合は、柔らかい布に薄めた台所用洗剤(中性)をしみこませ、固く絞ったもので拭き、 乾いた柔らかい布で仕上げてください。

#### お手入れには次のものは使わないでください

石油・シンナー・ベンジン・ワックス・熱湯・粉せっけん・みがき粉 (化学ぞうきんをご使用のときは、その注意書きに従ってください)

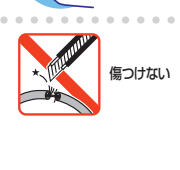

ーブルを

抜く

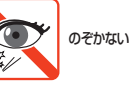

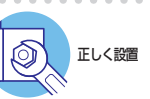

# はじめに

このたびは、SwitchBlade x908 GEN3をお買いあげいただき、誠にありがとうございます。

SwitchBlade x908 GEN3は、高さ3Uの筐体に8個の拡張モジュールスロットを装備し たアドバンスト・レイヤー3・モジュラー・スイッチです。シャーシ内の電源二重化、ホ ットスワップ対応電源、ファン、拡張モジュールにより拡張・保守の可用性を向上させま す。

拡張モジュールとして、1000/2.5G/5G/10GBASE-T、SFP/SFP+/SFP28、QSFP+/ QSFP28、QSFP28/QSFP-DDと多彩なインターフェースをラインナップしており、設 計の柔軟性やスケーラビリティーを提供します。

さらにはAllied Telesis Management Framework (AMF) によるAMF/AMF Plus マス ター/コントローラー機能にも対応し、大規模ネットワークのみならず、中小規模ネット ワークに対しても革新的なネットワーク管理/運用コストの抑制/最適化の実現を推進し ます。

#### 最新のファームウェアについて

弊社は、改良(機能拡張、不具合修正など)のために、予告なく本製品のファームウェア のバージョンアップやパッチレベルアップを行うことがあります。

また、ご購入時に機器にインストールされているファームウェアは最新でない場合があり ます。最新のファームウェアは、弊社ホームページから入手して頂けますが、ファームウ ェアパージョンアップのご利用には保守契約へのご加入が必要です。

弊社ホームページ内の保守契約者向けページでは、各バージョンのリリースノートにて注 意事項や最新情報をご案内していますので、掲載のリリースノートの内容をご確認くださ い。

http://www.allied-telesis.co.jp/

保守契約の詳細につきましては、本製品をご購入いただいた代理店にご相談ください。

## マニュアルの構成

本製品のマニュアルは、次の3部で構成されています。 各マニュアルは弊社ホームページに掲載しておりますので、よくお読みのうえ、本製品 を正しくご使用ください。

http://www.allied-telesis.co.jp/

 取扱説明書(本書) 本製品のご使用にあたり、最初に必要な準備や設置のしかたについて説明していま す。設置や接続を行う際の注意事項も記載されていますので、ご使用前に必ずお読 みください。

#### ○ コマンドリファレンス

本製品で使用できるすべての機能とコマンドについて詳しく説明しています。各機能の使用方法やコマンドの解説に加え、具体的な設定例も数多く掲載しています。

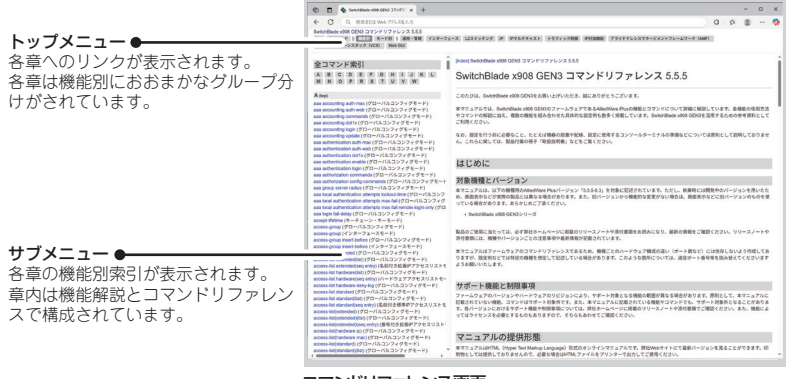

コマンドリファレンス画面

○ リリースノート(弊社ホームページ内保守契約者向けページに掲載)

ファームウェアリリースで追加された機能、変更点、注意点や、取扱説明書とコマ ンドリファレンスの内容を補足する最新の情報が記載されています。 リリースノートは弊社ホームページ内の保守契約者向けページに掲載されています。

## 表記について

## アイコン

このマニュアルで使用しているアイコンには、次のような意味があります。

| アイコン           | 意味  | 説明                               |
|----------------|-----|----------------------------------|
| E Vr           | ヒント | 知っていると便利な情報、操作の手助けになる情報を示しています。  |
| <b>!</b><br>注意 | 注意  | 物的損害や使用者が傷害を負うことが想定される内容を示しています。 |
| 警告             | 警告  | 使用者が死亡または重傷を負うことが想定される内容を示しています。 |
| 参照             | 参照  | 関連する情報が書かれているところを示しています。         |

書体

| 書体              | 意味                            |
|-----------------|-------------------------------|
| Screen displays | 画面に表示される文字は、タイプライター体で表します。    |
| User Entry      | ユーザーが入力する文字は、太字タイプライター体で表します。 |
| Esc             | 四角枠で囲まれた文字はキーを表します。           |

#### 対象機種と製品名の表記

本書は、以下の製品を対象に記述されています。

シャーシ:

AT-SBx908 GEN3

電源ユニット: AT-SBxPWRSYS2-70(AC電源)

#### **スペアファンモジュール**: AT-FAN08

#### 拡張モジュール:

AT-XEM3-12XTm (1000/2.5G/5G/10GBASE-Tポート×12) AT-XEM3-12YS (SFP/SFP+/SFP28スロット×12) AT-XEM3-8CQ (QSFP+/QSFP28スロット×8) AT-XEM3-2DQ (QSFP28/QSFP-DDスロット×2)

SwitchBlade x908 GEN3と表記している場合は、特に記載がないかぎり、 SwitchBlade x908 GEN3の構成製品であるシャーシ、電源ユニット、ファンモジュー ル、拡張モジュール全体を意味します。「本製品」と表記している場合も同様です。

なお、本書で使用されている画面表示例は、開発中のバージョンを用いているため、実際 の製品とは異なる場合があります。また、旧バージョンから機能的な変更がない場合は、 画面表示などに旧バージョンのものを使用する場合があります。あらかじめご了承ください。

|   | 安全( | のために                                                          |
|---|-----|---------------------------------------------------------------|
|   | はじる | めに                                                            |
|   | 目;  | 欠10                                                           |
| 1 | お使  | いになる前に13                                                      |
|   | 1.1 | 梱包内容                                                          |
|   | 1.2 | 概 要                                                           |
|   | 1.3 | <ul> <li>各部の名称と働き</li></ul>                                   |
| 2 | 設置  | と接続 39                                                        |
|   | 2.1 | 設置方法を確認する40<br>設置するときの注意40                                    |
|   | 2.2 | 19インチラックに取り付ける41<br>ブラケットの取り付け位置を変更する41<br>19インチラックへの取り付けかた42 |
|   | 2.3 | 電源ユニットを取り付ける                                                  |

| 2.4          | ファンモジュールを取り付ける       | 47       |  |
|--------------|----------------------|----------|--|
|              | ファンモジュールの取り付けかた      | 47       |  |
| 2.5          | SFP/QSFPモジュールを取り付ける  | 49       |  |
|              | SFP/QSFPモジュールの取り付けかた | 51       |  |
| 2.6          | 拡張モジュールを取り付ける        | 54       |  |
|              | 拡張モジュールの取り付けかた       | 54<br>50 |  |
|              |                      | 00       |  |
| 2.7          | ネットワーク機器を接続する        | 60       |  |
|              | ゲーフル<br>接続のしかた       | 60<br>62 |  |
| 2.8          | スタック接続をする            | 64       |  |
|              | 用語解説                 | 64       |  |
|              | 概要                   | 65       |  |
|              | 対応インターフェースとケーブル      | 66       |  |
|              | シャーシ間の配線             | 67       |  |
|              | 接続のしかた               | 68       |  |
| 2.9          | コンソールを接続する           | 71       |  |
|              | コンソール                | 71       |  |
|              | ケーブル                 | 71       |  |
|              | 接続のしかた               | 71       |  |
| 2.1          | O AC 電源に接続する         | 73       |  |
|              | ケーブル                 | 73       |  |
|              | 接続のしかた               | 73       |  |
|              | 電源を二重化する             | 75       |  |
| 2.11 設定の準備76 |                      |          |  |
|              | コンソールターミナルを設定する      | 76       |  |
|              | 本製品を起動する             | 76       |  |
| 2.1          | 2.12 操作の流れ           |          |  |
|              |                      |          |  |

## 3 付録

3.1

| 困ったときに           | 4 |
|------------------|---|
| 自己診断テストの結果を確認する8 | 4 |
| LED表示を確認する8      | 5 |
| ログを確認する8         | 5 |
| 電源の異常検知について8     | 7 |

83

|    | トラブル例            | 87                                                                                          |
|----|------------------|---------------------------------------------------------------------------------------------|
| 仕  | 様                | 92                                                                                          |
|    | コネクター・ケーブル仕様     | 92                                                                                          |
|    | 本製品の仕様           | 95                                                                                          |
|    | 電源仕様             | 97                                                                                          |
| 製品 | 品保証              | 99                                                                                          |
|    | 保証と修理            | 99                                                                                          |
|    | ファームウェアのバージョンアップ | 99                                                                                          |
|    | 保守契約             | 99                                                                                          |
|    | 仕製語              | トラブル例<br>仕 様<br>コネクター・ケーブル仕様<br>本製品の仕様<br>電源仕様<br>製品保証<br>保証と修理<br>ファームウェアのバージョンアップ<br>保守契約 |

# 1

# お使いになる前に

この章では、本製品の梱包内容、特長、各部の名称と働きについて説明します。

# 1.1 梱包内容

最初に梱包箱の中身を確認してください。

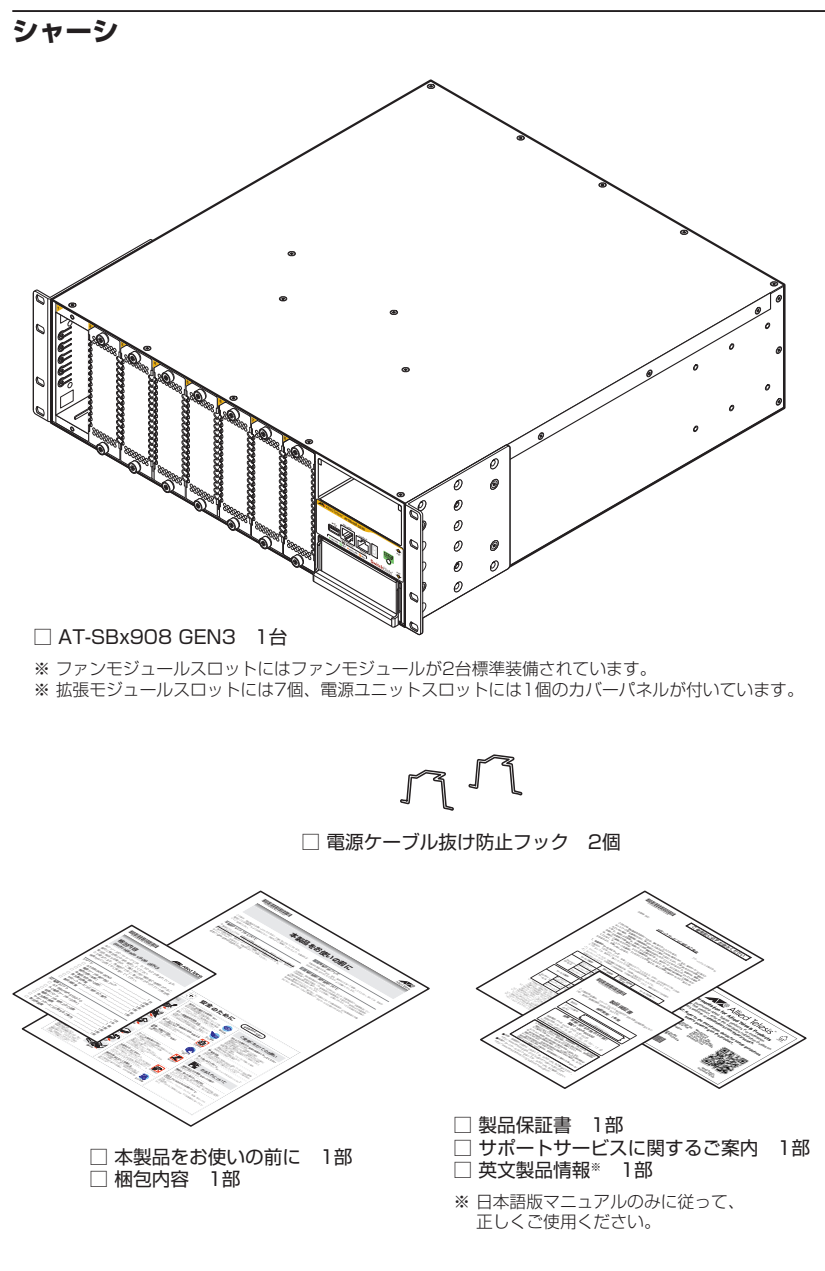

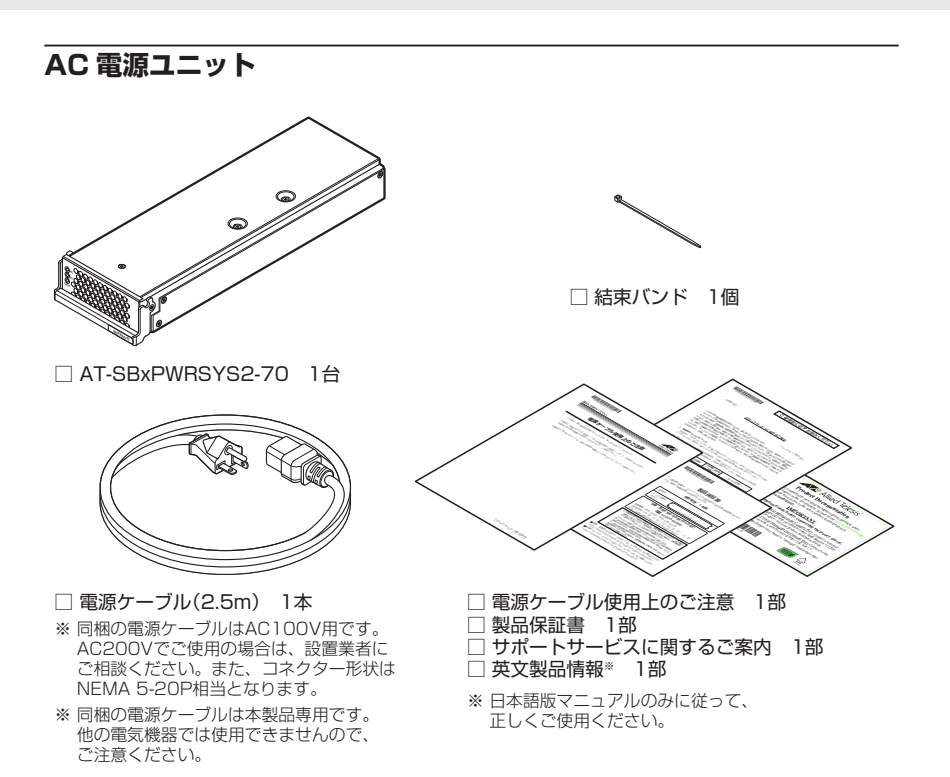

#### 拡張モジュール

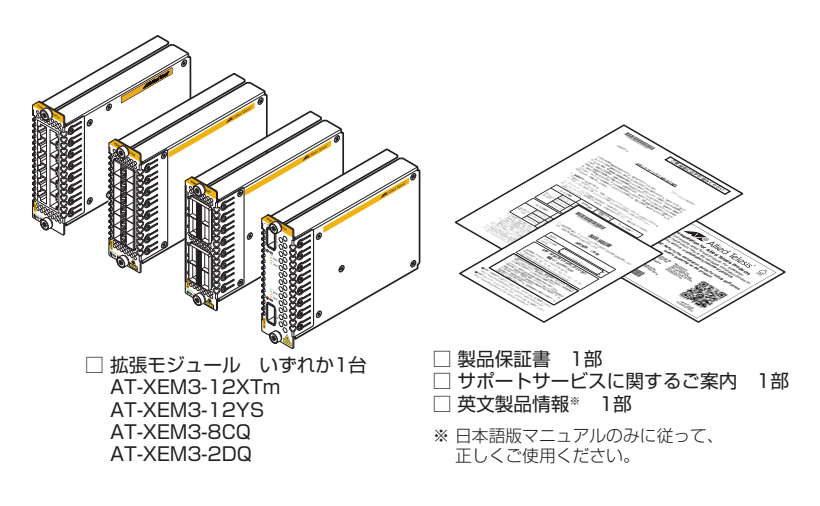

スペアファンモジュール

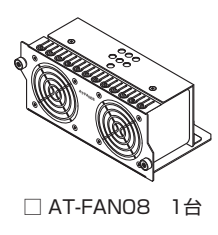

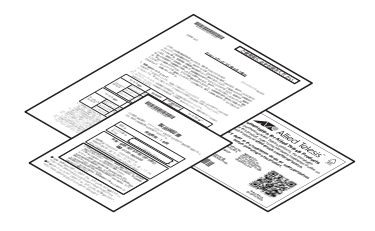

□ 英文製品情報\* 1部
 □ サポートサービスに関するご案内 1部
 □ 製品保証書 1部
 ※ 日本語版マニュアルのみに従って、

本製品を移送する場合は、ご購入時と同じ梱包箱で再梱包されることが望まれます。再梱 包のために、本製品がおさめられていた梱包箱、緩衝材などは捨てずに保管してください。

正しくご使用ください。

# 1.2 概 要

SwitchBlade x908 GEN3の概要について説明します。

本製品は、シャーシ型のモジュラー・スイッチです。本製品をスイッチとして機能させる ために最低限必要となるコンポーネントは次のとおりです。

- シャーシ×1
- 電源ユニット×1
- ファンモジュール×2(シャーシに標準装備)
- 拡張モジュール×1

さらにコンポーネントを追加することによって、ネットワーク環境に応じてポート数を増やしたり、電源を冗長化したりすることができます。

以下に、SwitchBlade x908 GEN3のコンポーネントを紹介します。コンポーネントは将 来的に追加される場合がありますので、最新の情報はリリースノートやデータシートでご 確認ください。

#### 構成製品

- シャーシ
   AT-SBx908 GEN3
- AC電源ユニット AT-SBxPWRSYS2-70
- 拡張モジュール AT-XEM3-12XTm AT-XEM3-12YS AT-XEM3-8CQ AT-XEM3-2DQ

1000/2.5G/5G/10GBASE-T (RJ-45)ポート×12 SFP/SFP+/SFP28スロット×12 QSFP+/QSFP28スロット×8 QSFP28/QSFP-DDスロット×2

## オプション(別売)

- スペアファンモジュール AT-FAN08
- フィーチャーライセンス\*1\*2
   AT-SBx9G3-FL01
   AMF Plusマスターライセンス\*3\*4
   AT-SW-APM10-1Y-2022
   AT-SW-APM10-5Y-2022
   AT-SW-APM10-7Y-2022
   AT-SW-APM10-1Y-2022更新用

プレミアムライセンス

10メンバー1年 10メンバー5年 10メンバー7年 10メンバー1年 更新用\*\*<sup>5</sup> AT-SW-APM10ADD-1Y-2022 AT-SW-APM10ADD-5Y-2022 AT-SW-APM10ADD-7Y-2022 AT-SW-APM10ADD-1Y-2022更新用

10メンバー1年追加 10メンバー5年追加 10メンバー7年追加 10メンバー7年追加 更新用\*<sup>5</sup>

- ※1 対応ファームウェアバージョンなどの詳細については、最新のリリースノートやデータシートで ご確認ください。
- ※2 VCS構成でフィーチャーライセンスの各機能を利用する場合は、VCSマスターおよびVCSス レーブの双方に同一のフィーチャーライセンスが必要です。
- ※3 本製品をAMFメンバーとしてご利用される際は、本追加ライセンスは必要ありません。
- ※4 基本ライセンスで機能を有効化し、追加ライセンスで管理ノードを追加できます。追加ライセン スで管理ノード数を追加する場合、基本ライセンスの導入が必須となります。
- ※5 更新専用ライセンスになります。新規購入時の利用可能期間にかかわらず、利用期限付きライセンスを更新する場合は、更新専用ライセンスをご購入ください。
- コンソールケーブル<sup>\*6</sup>
   AT-VT-Kit3
   CentreCOM VT-Kit2
  - ※6 コンソール接続には「CentreCOM VT-Kit2」、または「AT-VT-Kit3」が必要です。

#### AT-SBxPWRSYS2-70オプション

- AC電源ケーブル<sup>\*7\*8</sup>
   AT-PWRCBL-J01SB
  - ※7 コネクター形状が NEMA 5-15P 相当の AC100V 用電源ケーブルです。AC200V でご使用の 場合は、設置業者にご相談ください。
  - ※8 AT-SBxPWRSYS2-70専用のAC電源ケーブルです。他の電気機器では使用できませんので、 ご注意ください。

#### AT-XEM3-12YSオプション

| 0 | SFPモジュール              |                                   |
|---|-----------------------|-----------------------------------|
|   | AT-SPTXc              | 1000BASE-T (RJ-45) <sup>**9</sup> |
|   | AT-SPSX               | 1000BASE-SX(2連LC)                 |
|   | AT-SPSX2              | 1000M MMF(2km) (2連LC)             |
|   | AT-SPLX10a            | 1000BASE-LX(2連LC)                 |
|   | AT-SPLX10/I           | 1000BASE-LX(2連LC)                 |
|   | AT-SPZX80             | 1000M SMF(80km)(2連LC)             |
|   | AT-SPZX120/I          | 1000M SMF(120km)(2連LC             |
|   | AT-SPBDM-A · B        | 1000M MMF (550m) (LC)             |
|   | AT-SPBD10-13·14       | 1000BASE-BX10(LC)                 |
|   | AT-SPBD40-13/I · 14/I | 1000M SMF(40km)(LC)               |
|   | AT-SPBD80-A · B       | 1000M SMF(80km) (LC)              |

○ SFP+モジュール

| AT-SP10TM             | 1000/10GBASE-T(RJ-45)*10*11*12       |
|-----------------------|--------------------------------------|
| AT-SP10SR             | 10GBASE-SR(2連LC)                     |
| AT-SP10LRa/I          | 10GBASE-LR(2連LC)                     |
| AT-SP10ER40a/I        | 10GBASE-ER(2連LC)                     |
| AT-SP10BD10/I-12.13   | 10G SMF(10km)(LC)                    |
| AT-SP10BD20-12 · 13   | 10G SMF(20km)(LC)                    |
| AT-SP10BD40/I-12 · 13 | 10G SMF (40km) (LC)                  |
| AT-SP10BD80/I-14 · 15 | 10G SMF(80km) (LC)                   |
| AT-SP10TW1            | SFP+ダイレクトアタッチケーブル(1m) <sup>*13</sup> |
| AT-SP10TW3            | SFP+ダイレクトアタッチケーブル(3m)*13             |

- ※9 1000Mでの接続のみサポートしています。
- ※10 1000M/10Gでの接続のみサポートしています。
- ※11 AT-SP10TM使用時は上下左右に隣接するSFP/SFP+/SFP28スロットを空きスロットにしてください。全SFP/SFP+/SFP28スロットのうち、半数のSFP/SFP+/SFP28スロットにのみ搭載可能です。
- ※12 AT-SP10TMを介したCentreCOM x240シリーズ、CentreCOM Secure Edge SE240シ リーズとの接続は未サポートです。
- ※13 ダイレクトアタッチケーブルは、弊社製品同士での接続のみサポート対象となり、他社製品との 接続はサポート対象外となります。他社製品との接続が必要な場合は、ダイレクトアタッチケー ブル以外のSFP+/SFP28/QSFP+/QSFP28/QSFP-DDモジュールを用いて、事前に充分な 検証を行ったうえで接続するようにしてください。

#### ○ SFP28モジュール

| AT-SP25SR/I | 25GBASE-SR(2連LC)          |
|-------------|---------------------------|
| AT-SP25LR/I | 25GBASE-LR(2連LC)          |
| AT-SP25TW1  | SFP28ダイレクトアタッチケーブル(1m)*13 |
| AT-SP25TW3  | SFP28ダイレクトアタッチケーブル(3m)*13 |

#### ○ 1000Mスタックモジュール

| AT-SPLX10a  | 1000BASE-LX(2連LC) |
|-------------|-------------------|
| AT-SPLX10/I | 1000BASE-LX(2連LC) |

#### ○ 25Gスタックモジュール

| AT-SP25SR/I | 25GBASE-SR(2連LC)       |
|-------------|------------------------|
| AT-SP25LR/I | 25GBASE-LR(2連LC)       |
| AT-SP25TW1  | SFP28ダイレクトアタッチケーブル(1m  |
| AT-SP25TW3  | SFP28ダイレクトアタッチケーブル (3m |

# 1.2 概 要

#### AT-XEM3-8CQオプション

| 0        | QSFP+モジュール<br>AT-QSFPSR4<br>AT-QSFPLR4<br>AT-QSFPER4<br>AT-QSFP1CU<br>AT-QSFP3CU                | 40GBASE-SR4 (MPO) (Rev.B以降)<br>40GBASE-LR4 (2連LC)<br>40GBASE-ER4 (2連LC)<br>QSFP+ダイレクトアタッチケーブル (1m) <sup>*13</sup><br>QSFP+ダイレクトアタッチケーブル (3m) <sup>*13</sup> |
|----------|-------------------------------------------------------------------------------------------------|----------------------------------------------------------------------------------------------------|
| 0        | QSFP28モジュール<br>AT-QSFP28SR4<br>AT-QSFP28LR4<br>AT-QSFP28ZR4<br>AT-QSFP28-1CU<br>AT-QSFP28-3CU   | 100GBASE-SR4 (MPO)<br>100GBASE-LR4 (2連LC)<br>100G SMF (80km)(2連LC)<br>QSFP28ダイレクトアタッチケーブル (1m) <sup>*13</sup><br>QSFP28ダイレクトアタッチケーブル (3m) <sup>*13</sup>    |
| 0        | 100Gスタックモジュール<br>AT-QSFP28SR4<br>AT-QSFP28LR4<br>AT-QSFP28ZR4<br>AT-QSFP28-1CU<br>AT-QSFP28-3CU | 100GBASE-SR4 (MPO)<br>100GBASE-LR4 (2連LC)<br>100G SMF (80km)(2連LC)<br>QSFP28ダイレクトアタッチケーブル (1m)<br>QSFP28ダイレクトアタッチケーブル (3m)                                  |
| AT       | -XEM3-2DQオプション                                                                                  | /                                                                                                    |
| 0        | QSFP28モジュール<br>AT-QSFP28SR4<br>AT-QSFP28LR4<br>AT-QSFP28ZR4<br>AT-QSFP28-1CU<br>AT-QSFP28-3CU   | 100GBASE-SR4 (MPO)<br>100GBASE-LR4 (2連LC)<br>100G SMF (80km)(2連LC)<br>QSFP28ダイレクトアタッチケーブル (1m) <sup>*13</sup><br>QSFP28ダイレクトアタッチケーブル (3m) <sup>*13</sup>    |
| 0        | <b>QSFP-DDモジュール</b><br>AT-QSFPDD-1CU<br>AT-QSFPDD-2.5CU                                         | QSFP-DDダイレクトアタッチケーブル (1m) * <sup>13</sup><br>QSFP-DDダイレクトアタッチケーブル (2.5m) * <sup>13</sup>                                                                    |
| 0        | 100Gスタックモジュール<br>AT-QSFP28SR4<br>AT-QSFP28LR4<br>AT-QSFP28ZR4<br>AT-QSFP28-1CU<br>AT-QSFP28-3CU | 100GBASE-SR4 (MPO)<br>100GBASE-LR4 (2連LC)<br>100G SMF (80km)(2連LC)<br>QSFP28ダイレクトアタッチケーブル (1m)<br>QSFP28ダイレクトアタッチケーブル (3m)                                  |
| $\frown$ | 4000フタックエジー リ                                                                                   |                                                                                                    |

# ○ 400Gスタックモジュール AT-QSFPDD-1CU QSFP-DDダイレクトアタッチケーブル(1m) AT-QSFPDD-2.5CU QSFP-DDダイレクトアタッチケーブル(2.5m)

# 1.3 各部の名称と働き

シャーシ前面

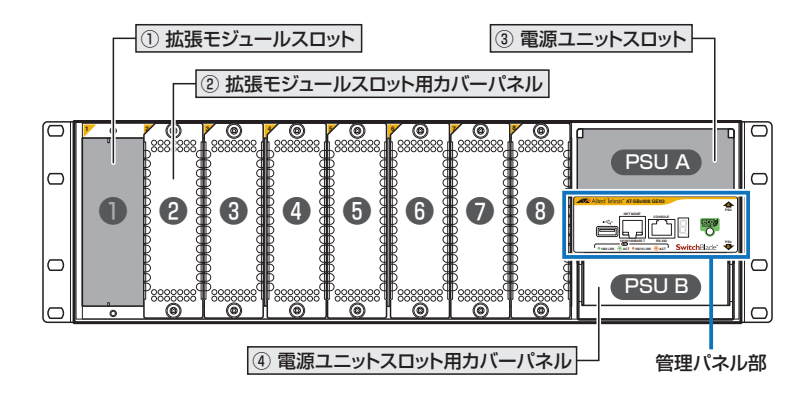

#### ① 拡張モジュールスロット

オプション(別売)の拡張モジュールを装着するスロットです。 スロット1~スロット8の8個のスロットがあります。

▶ 54ページ「拡張モジュールを取り付ける」

#### ② 拡張モジュールスロット用力バーパネル

拡張モジュールスロット用のカバーパネルです。 ご購入時には、スロット2~スロット8にカバーパネルが取り付けられています。

▶ 拡張モジュールを装着していない空きスロットには、カバーパネルを取り付けるようにしてく 注意 ださい。空きスロットにカバーパネルを取り付けておくことで、シャーシの通気が適切に行わ

1ます。また、本製品の保管や移送にもカバーパネルが必要になりますので、大切に保管して ください。

#### ③ 電源ユニットスロット

#### ④ 電源ユニットスロット用力バーパネル

電源ユニットスロット用のカバーパネルです。 ご購入時には、PSU Bのスロットにカバーパネルが取り付けられています。

# 1.3 各部の名称と働き

電源ユニットを装着していない空きスロットには、カバーパネルを取り付けるようにしてくだ 注意 さい。空きスロットにカバーパネルを取り付けておくことで、シャーシの通気が適切に行われ ます。また、本製品の保管や移送にもカバーパネルが必要になりますので、大切に保管してく ださい。

#### 管理パネル部

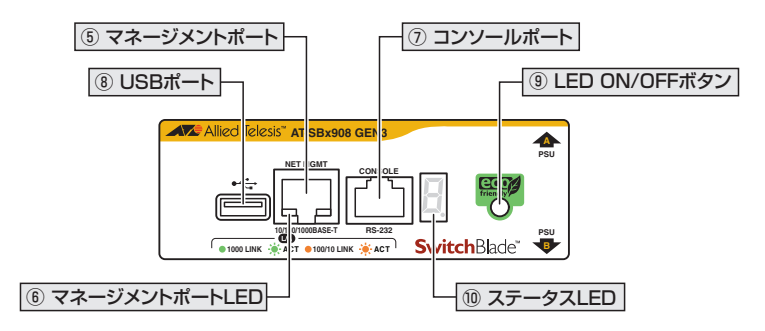

#### ⑤ マネージメントポート

管理作業専用の機器を接続する10/100/1000BASE-T(RJ-45)ポートです。

このポートを使うと、運用ネットワークを使用せずに、ファームウェアや設定ファイルを 転送したり、SNMPで情報を取得したりすることができます。

- ※ 本書では、10BASE-Te/100BASE-TX/1000BASE-Tポートを10/100/1000BASE-Tポートと表 記します。
- 10/100/1000M Full Duplex での通信のみサポートしています。オートネゴシエーションま 注意 たは固定設定にかかわらず、10/100M Half Duplex で使用することはできませんのでご注意 ください。
- 60ページ「ネットワーク機器を接続する」

#### ⑥ マネージメントポートLED

マネージメントポートの状態を表示するLEDです。

#### ① コンソールポート

コンソールを接続するコネクター (RJ-45)です。 ケーブルはオプション(別売)のコンソールケーブル「AT-VT-Kit3」、または「CentreCOM VT-Kit2」を使用してください。

▶ 21ページ「コンソールを接続する」

#### ⑧ USBポート

USBメモリーを接続するためのUSB 2.0のポートです。 ファームウェアファイルや設定ファイルの持ち運び、バックアップ、インストールに使い ます。

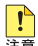

・ご使用の際には、お客様の使用環境で事前に検証を行ったうえで導入してください。

- 注意 ・ USBメモリー以外のものを接続しないでください。USB延長ケーブルやUSBハブを介した 接続は動作保証をいたしませんのでご注意ください。
  - ・ USBメモリーを長期間利用する場合は、USBメモリーの製品保証期間をご確認のうえでご 使用ください。

#### ⑨ LED ON/OFFボタン

LEDの点灯・消灯を切り替えるボタンです。

LEDによる機器監視が不要なときに、LEDを消灯させることで、電力消費を抑えて省エネの効果を得ることができます(エコLED)。

ボタンを押すと、マネージメントポート、および拡張モジュール上のL/A LEDが消灯します。

なお、本ボタンによる点灯・消灯の切り替えは、設定ファイルには反映されません。

10 ステータスLED

本製品全体の状態を表示する7セグメントとドットのLEDです。

登照 24ページ「LED表示」

# 1.3 各部の名称と働き

#### LED表示

| LED               | 色                                    | 状態   | 表示内容                                                                                                    |  |  |
|-------------------|--------------------------------------|------|----------------------------------------------------------------------------------------------------|--|--|
| 7セグメントを使          | 7セグメントを使用した表示(本製品への電源供給と以下の内容を表します。) |      |                                                                                                    |  |  |
|                   | 緑                                    | 点灯   | VCS 機能が無効で、単体で動作しています。                                                                                                    |  |  |
| 88<br>88<br>88    | 緑                                    | 点灯   | VCS 機能が有効で、スタックメンバーとして動作しています。<br>数字はスタックメンバー IDを表します。 <sup>*1</sup>                                                                                                    |  |  |
|                   |                                      | 点灯*2 | ファームウェアが起動中です。                                                                                                    |  |  |
|                   | 禄                                    |      | 電源ユニット、ファン、内部温度に異常があります。                                                                                                    |  |  |
| BBB               | 緑                                    | 点灯   | LED ON/OFFボタンによってLED OFFに設定されています<br>(LED OFF設定時でも、電源供給確認のため本LEDだけは点灯<br>します)。<br>横3セグメントで、以下の状態を表します。<br>上:スタックメンバーのマスターとして動作しています。<br>中:VCS機能が無効で、単体で動作しています。<br>下:フタックメンバーのフレーゴとして動作しています。 |  |  |
| ドットを使用した          | <br>-表示                              |      |                                                                                                    |  |  |
|                   | 禄                                    | 点滅   | USBメモリー接続時、USBメモリーに対してファイルの書き込み/読み出しが行われています。                                                                                                    |  |  |
|                   |                                      | 点灯   | USBメモリーが接続されています。                                                                                                    |  |  |
|                   |                                      | 消灯   | LED ON/OFFボタンによってLED OFFに設定されています。                                                                                                    |  |  |
|                   |                                      |      | USBメモリーが接続されていません。                                                                                                    |  |  |
| 7セグメントとドットを使用した表示 |                                      |      |                                                                                                    |  |  |
| B                 | 緑                                    | 点灯   | ファームウェアが起動準備中です。                                                                                                    |  |  |
| E.                | _                                    | 消灯   | 本製品に電源が供給されていません。                                                                                                    |  |  |

- ※1 ファームウェアのバージョンにより、スタック可能な最大台数など、サポート対象となる機能の 範囲が異なる場合がありますので、詳細は「コマンドリファレンス」でご確認ください。
- ※2 [F]の点灯は、VCS機能の無効を示す[0]、スタックメンバー IDを示す[1~8]のいずれかと、 約1秒間ずつ交互に表示されます。

VCSに関する詳細な情報は、弊社ホームページに掲載の「コマンドリファレンス」に記載されて います。ご使用の際は、必ず「コマンドリファレンス」の「バーチャルシャーシスタック(VCS)」 をお読みになり内容をご確認ください。

| マネージメントポートLED |   |    |                                      |
|---------------|---|----|--------------------------------------|
| LED           | 色 | 状態 | 表示内容                                 |
| L/A<br>(左側)   | 緑 | 点灯 | 1000Mbpsでリンクが確立しています。                |
|               |   | 点滅 | 1000Mbpsでパケットを送受信しています。              |
|               | 橙 | 点灯 | 10/100Mbpsでリンクが確立しています。              |
|               |   | 点滅 | 10/100Mbpsでパケットを送受信しています。            |
|               | _ | 消灯 | リンクが確立していません。                        |
|               |   |    | LED ON/OFFボタンによって LED OFF に設定されています。 |

## シャーシ背面

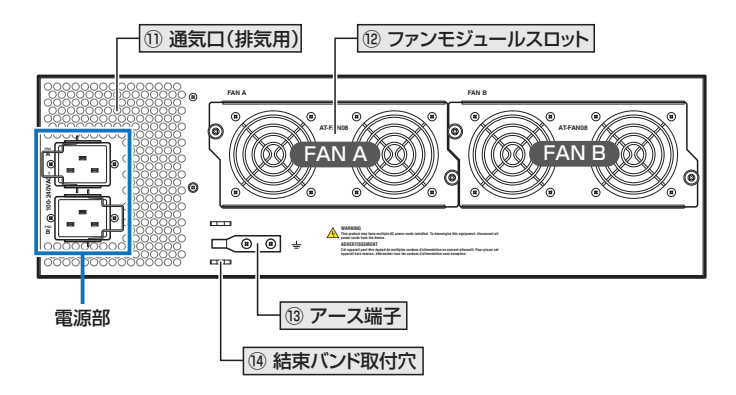

#### ① 通気口(排気用)

本製品内部の空気を排出するための穴です。 本製品は前面から空気を取り入れ、背面から排出します。

▲ 通気口をふさいだり、周囲に物を置いたりしないでください。 注意

#### 12 ファンモジュールスロット

ファンモジュールを装着するスロットです。

FAN A(左)とFAN B(右)の2個のスロットがあり、ファンモジュールが2台標準装備されています。

超照 47ページ「ファンモジュールを取り付ける」

#### 13 アース端子

アース線を取り付けるためのネジ穴です。 電源ケーブルで充分なアースが取れない場合の補助として使用してください。 アース線は別途ご用意ください。

# 1.3 各部の名称と働き

#### (4) 結束バンド取付穴

結束パンドを用いて、AC電源ケーブルをシャーシに固定するためのスリットです。 電源ケーブルの抜け落ちを防ぐため、シャーシ同梱の電源ケーブル抜け防止フック、また はAC電源ユニット同梱の結束パンドのいずれかを用いて、電源ケーブルをシャーシに固 定してください。

オプション (別売)のAC電源ケーブル [AT-PWRCBL-J01SB]には、電源ケーブル抜け防止フ ックは使用できませんので、結束バンドを用いてシャーシに固定してください。

愛照 73ページ「AC電源に接続する」

#### 電源部

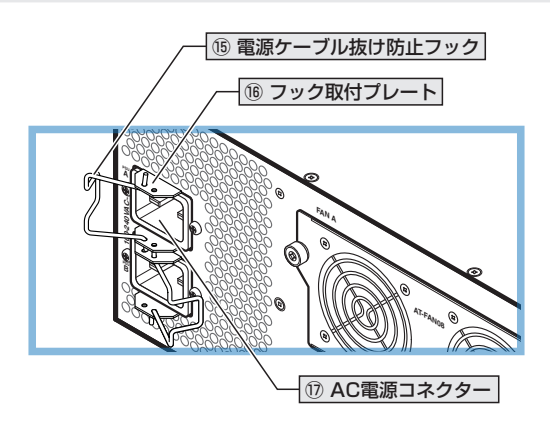

#### 15 電源ケーブル抜け防止フック

AC電源ケーブルをシャーシに固定するための金具です。 ご購入時には、フックは取りはずされた状態でシャーシに同梱されています。

電源ケーブルの抜け落ちを防ぐため、シャーシ同梱の電源ケーブル抜け防止フック、また はAC電源ユニット同梱の結束パンドのいずれかを用いて、電源ケーブルをシャーシに固 定してください。

●照 73ページ「AC電源に接続する」

#### ① AC電源コネクター

AC電源ケーブルを接続するコネクターです。 PSU A(上)とPSU B(下)の2個のコネクターがあります。

AC電源ユニット同梱の電源ケーブル、およびオプション(別売)のAC電源ケーブル 「AT-PWRCBL-J01SB」はAC100V用です。AC200Vでご使用の場合は、設置業者にご 相談ください。

●照 73ページ「AC電源に接続する」

#### シャーシ側面

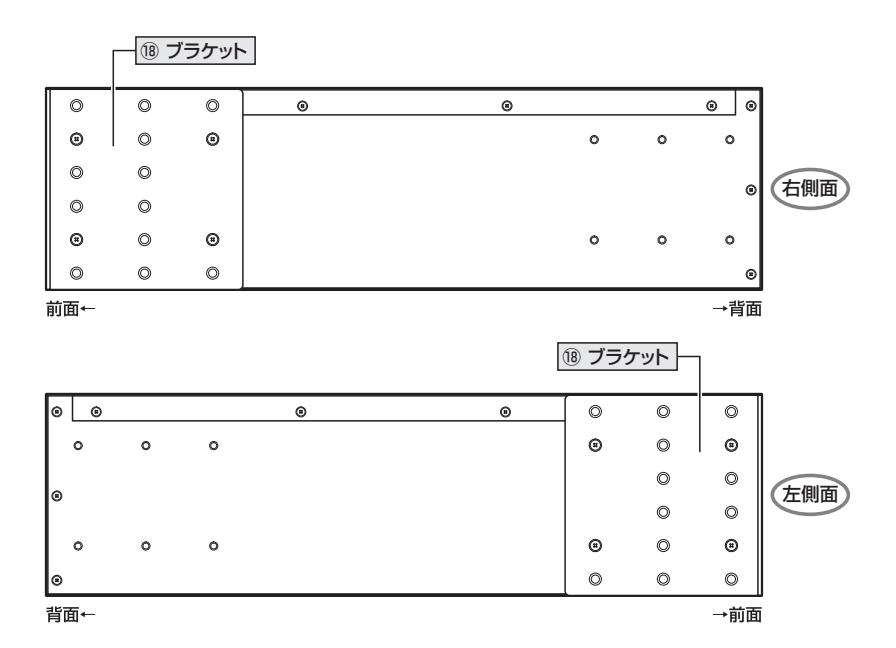

#### 18 ブラケット

本製品を19インチラックに取り付けるためのブラケットです。

ブラケットはシャーシに標準装備されています。ご購入時には、前面パネルにそろう位置 に取り付けられていますが、前面パネルから手前に出る位置や、前面パネルよりも奥に入 った位置に付け替えることができます。

また、取り付ける向きを逆にして正面が背面パネルになるようにも取り付けられます。

歴 41ページ「19インチラックに取り付ける」

## AC 電源ユニット

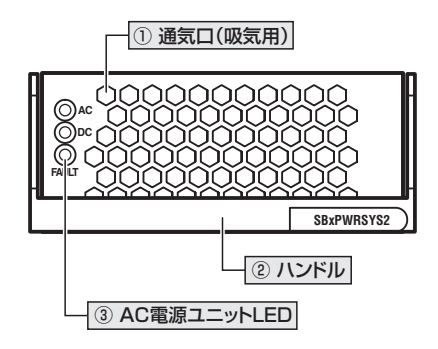

#### ① 通気口(吸気用)

本製品内部に空気を取り入れるための穴です。 本製品は前面から空気を取り入れ、背面から排出します。 電源ユニットにはファンが2個搭載されていて、本製品内部を冷却します。

▲ 通気口をふさいだり、周囲に物を置いたりしないでください。 注意

#### ② ハンドル

電源ユニットの取り付け・取りはずしの際に使用するハンドルです。 このハンドルには電源ユニットをスロットに固定させる役割があり、ハンドルを上にあげ た状態がロック解除、下におろした状態がロックになります。 ご購入時にPSU B(下)に装着されているカバーパネルのハンドルも同じ構造になってい ます。

◎ 44ページ「電源ユニットを取り付ける」

#### AC電源ユニットLED

AC電源ユニットの状態を表示するLEDです。

**差照** 29ページ「LED表示」

LED表示

| AC電源ユニットLED |   |    |                               |
|-------------|---|----|-------------------------------|
| LED         | 色 | 状態 | 表示内容                          |
| AC          | 緑 | 点灯 | AC入力電圧に異常はありません。              |
|             | — | 消灯 | AC入力電圧に異常があります。               |
| DC          | 緑 | 点灯 | DC出力電圧に異常はありません。              |
|             | — | 消灯 | DC出力電圧に異常があります。               |
| FAULT       | 橙 | 点灯 | 電源ユニットのファン、温度、電圧/電流に異常があります。  |
|             | — | 消灯 | 電源ユニットのファン、温度、電圧/電流に異常はありません。 |

スペアファンモジュール

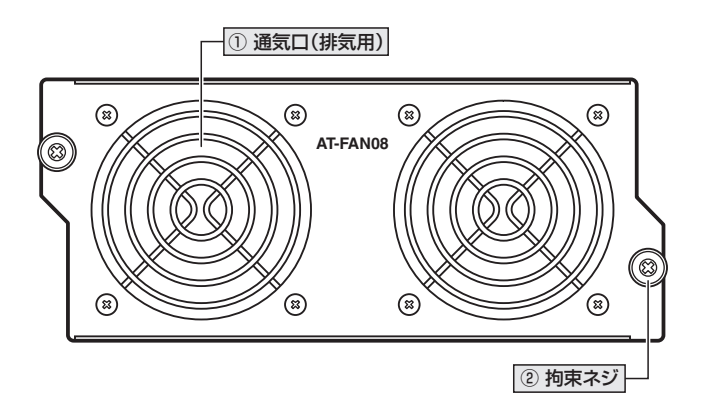

#### ① 通気口(排気用)

本製品内部の空気を排出するための穴です。 本製品は前面から空気を取り入れ、背面から排出します。 ファンモジュールにはファンが2個搭載されていて、本製品内部を冷却します。

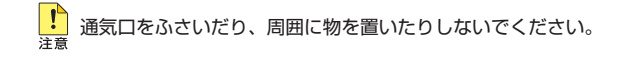

#### 2 拘束ネジ

## 拡張モジュール (AT-XEM3-12XTm)

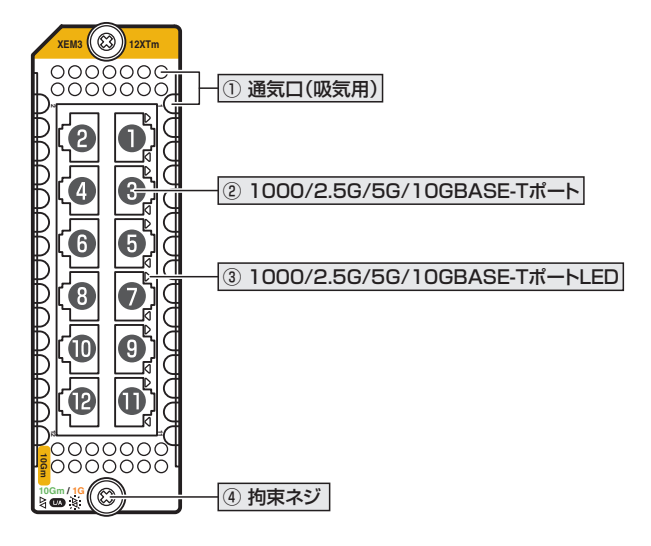

#### ① 通気口(吸気用)

本製品内部に空気を取り入れるための穴です。 本製品は前面から空気を取り入れ、背面から排出します。

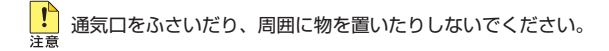

#### ② 1000/2.5G/5G/10GBASE-Tポート

UTP/STPケーブルを接続するコネクター(RJ-45)です。 ポート1~ポート12の12個のコネクターがあります。

- ※本書では、1000BASE-T/2.5GBASE-T/5GBASE-T/10GBASE-Tポートを 1000/2.5G/5G/10GBASE-Tポートと表記します。
- 60ページ「ネットワーク機器を接続する」
- ▲ 64ページ「スタック接続をする」

#### ③ 1000/2.5G/5G/10GBASE-TポートLED

1000/2.5G/5G/10GBASE-Tポートと接続先の機器の通信状況を表示するLEDです。 **2** 31ページ「LED表示」

#### 4 拘束ネジ

拡張モジュールをシャーシに固定するためのネジです。 パネル両端に1個ずつ、計2個あります。 ● 54ページ「拡張モジュールを取り付ける」

#### LED表示

| 1000/2.5G/5G/10GBASE-TポートLED |   |    |                                    |
|------------------------------|---|----|------------------------------------|
| LED                          | 色 | 状態 | 表示内容                               |
| L/A                          | 緑 | 点灯 | 2.5/5/10Gbpsでリンクが確立しています。          |
|                              |   | 点滅 | 5/10Gbps でパケットを送受信しています。           |
|                              |   |    | 2.5Gbps でパケットを送信しています。             |
|                              | 橙 | 点灯 | 1000Mbpsでリンクが確立しています。              |
|                              |   | 点滅 | 1000Mbpsでパケットを送信しています。             |
|                              | _ | 消灯 | 1000M/2.5Gbps でパケットを受信しています。       |
|                              |   |    | リンクが確立していません。                      |
|                              |   |    | LED ON/OFFボタンによってLED OFFに設定されています。 |

## 拡張モジュール(AT-XEM3-12YS)

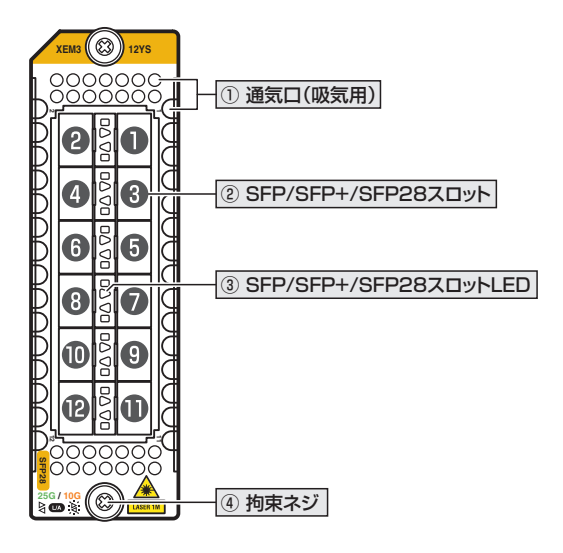

▶ 1コアあたりのモジュール構成や通信時のフレームサイズによってはワイヤーレートを保証でき 注意 ない可能性があります。詳細は58ページ 「各ポート速度におけるワイヤーレートの保証要件 (1コアあたり)」をご覧ください。

#### ① 通気口(吸気用)

本製品内部に空気を取り入れるための穴です。 本製品は前面から空気を取り入れ、背面から排出します。

! 通気口をふさいだり、周囲に物を置いたりしないでください。

#### ② SFP/SFP+/SFP28スロット

オプション (別売)のSFP/SFP+/SFP28 モジュール (以下、SFP/SFP+/SFP28) を装着 するスロットです。

ポート1~ポート12の12個のスロットがあります。

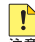

1000M/10G/25Gでの通信のみサポートしています。10M/100M/2.5G/5Gで使用する 注意 ことはできませんのでご注意ください。

極照 49ページ「SFP/QSFPモジュールを取り付ける」

参照 60ページ「ネットワーク機器を接続する」

参照 64ページ「スタック接続をする」

#### ③ SFP/SFP+/SFP28スロットLED

SFP/SFP+/SFP28ポートと接続先の機器の通信状況を表示するLEDです。 **23ページ「LED表示」** 

#### ④ 拘束ネジ

拡張モジュールをシャーシに固定するためのネジです。 パネル両端に1個ずつ、計2個あります。 **●**■ **54ページ「拡張モジュールを取り付ける」** 

#### LED表示

| SFP/SFP+/SFP28スロットLED |   |    |                                    |
|-----------------------|---|----|------------------------------------|
| LED                   | 色 | 状態 | 表示内容                               |
| L/A                   | 緑 | 点灯 | 25Gbpsでリンクが確立しています。                |
|                       |   | 点滅 | 25Gbpsでパケットを送受信しています。              |
|                       | 橙 | 点灯 | 1000M/10Gbpsでリンクが確立しています。          |
|                       |   | 点滅 | 10Gbps でパケットを送受信しています。             |
|                       |   |    | 1000Mbpsでパケットを送信しています。             |
|                       | _ | 消灯 | 1000Mbpsでパケットを受信しています。             |
|                       |   |    | リンクが確立していません。                      |
|                       |   |    | LED ON/OFFボタンによってLED OFFに設定されています。 |

## 拡張モジュール(AT-XEM3-8CQ)

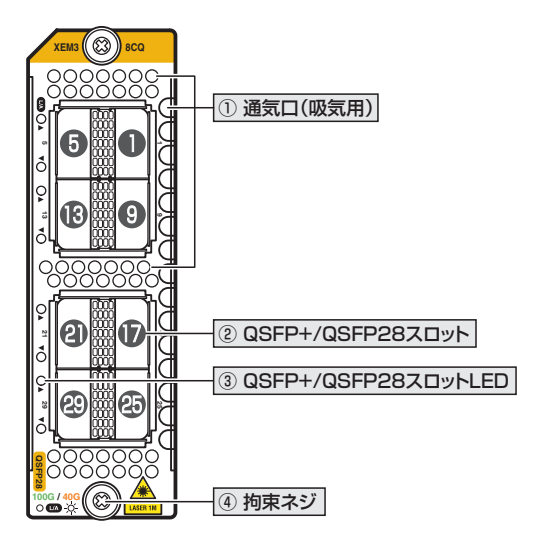

1 コアあたりのモジュール構成や通信時のフレームサイズによってはワイヤーレートを保証でき 注意 ない可能性があります。詳細は58ページ「各ポート速度におけるワイヤーレートの保証要件 (1 コアあたり)」をご覧ください。

#### ① 通気口(吸気用)

本製品内部に空気を取り入れるための穴です。 本製品は前面から空気を取り入れ、背面から排出します。

通気口をふさいだり、周囲に物を置いたりしないでください。

#### ② QSFP+/QSFP28スロット

オプション (別売)のQSFP+/QSFP28 モジュール (以下、QSFP+/QSFP28)を装着する スロットです。

ポート1,5,9,13,17,21,25,29の8個のスロットがあります。

極度 49ページ「SFP/QSFPモジュールを取り付ける」

⑥ 60ページ「ネットワーク機器を接続する」

⑧ 64ページ「スタック接続をする」

#### ③ QSFP+/QSFP28スロットLED

QSFP+/QSFP28ポートと接続先の機器の通信状況を表示するLEDです。

参照 35ページ「LED表示」

SwitchBlade x908 GEN3 取扱説明書 1 お使いになる前に

34

#### 4 拘束ネジ

拡張モジュールをシャーシに固定するためのネジです。 パネル両端に1個ずつ、計2個あります。 ◎ 54ページ「拡張モジュールを取り付ける」

#### LED表示

| QSFP+/QSFP28スロットLED |   |    |                                    |
|---------------------|---|----|------------------------------------|
| LED                 | 色 | 状態 | 表示内容                               |
| L/A                 | 緑 | 点灯 | 100Gbps でリンクが確立しています。              |
|                     |   | 点滅 | 100Gbpsでパケットを送受信しています。             |
|                     | 橙 | 点灯 | 40Gbpsリンクが確立しています。                 |
|                     |   | 点滅 | 40Gbps でパケットを送受信しています。             |
|                     |   | 消灯 | リンクが確立していません。                      |
|                     |   |    | LED ON/OFFボタンによってLED OFFに設定されています。 |

拡張モジュール(AT-XEM3-2DQ)

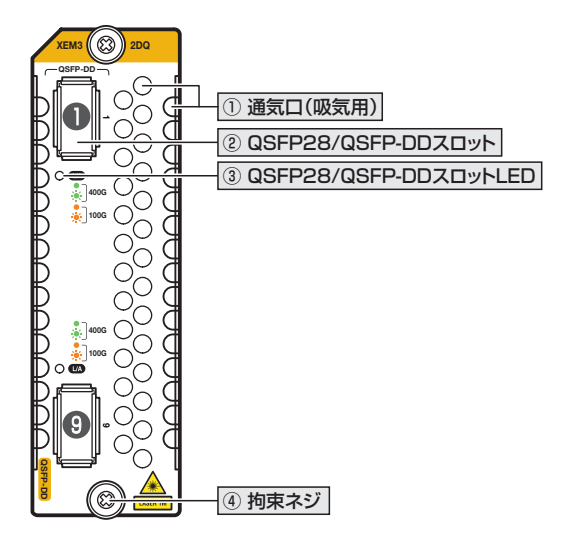

1 コアあたりのモジュール構成や通信時のフレームサイズによってはワイヤーレートを保証でき 注意 ない可能性があります。詳細は58ページ「各ポート速度におけるワイヤーレートの保証要件 (1 コアあたり)」をご覧ください。

#### ① 通気口(吸気用)

本製品内部に空気を取り入れるための穴です。 本製品は前面から空気を取り入れ、背面から排出します。

・通気口をふさいだり、周囲に物を置いたりしないでください。

#### ② QSFP28/QSFP-DDスロット

オプション (別売) のQSFP28/QSFP-DDモジュール (以下、QSFP28/QSFP-DD) を装 着するスロットです。

ポート1,9の2個のスロットがあります。

極度 49ページ「SFP/QSFPモジュールを取り付ける」

を 60ページ「ネットワーク機器を接続する」

⑧ 64ページ「スタック接続をする」

#### ③ QSFP28/QSFP-DDスロットLED

QSFP28/QSFP-DDポートと接続先の機器の通信状況を表示するLEDです。

参照 37ページ「LED表示」

SwitchBlade x908 GEN3 取扱説明書 1 お使いになる前に

36
## 4 拘束ネジ

拡張モジュールをシャーシに固定するためのネジです。 パネル両端に1個ずつ、計2個あります。 ◎ 54ページ「拡張モジュールを取り付ける」

## LED表示

| QSFP28/QSFP-DDスロットLED |    |                         |                                    |  |
|-----------------------|----|-------------------------|------------------------------------|--|
| LED                   | 色  | 状態                      | 表示内容                               |  |
| 43                    |    | 点灯 400Gbpsでリンクが確立しています。 |                                    |  |
| L/A                   | π× | 点滅                      | 400Gbps でパケットを送受信しています。            |  |
|                       | 橙  | 点灯                      | 100Gbpsリンクが確立しています。                |  |
|                       |    | 点滅                      | 100Gbps でパケットを送受信しています。            |  |
|                       |    | 消灯                      | リンクが確立していません。                      |  |
|                       |    |                         | LED ON/OFFボタンによってLED OFFに設定されています。 |  |

# 2

# 設置と接続

この章では、本製品の設置方法と機器の接続について説明しています。

# 2.1 設置方法を確認する

本製品は次の方法による設置ができます。

○ ラックマウントキットによる 19インチラックへの水平設置

弊社指定品以外の設置金具を使用した設置を行わないでください。また、本書に記載されてい 皆告ない方法による設置を行わないでください。不適切な方法による設置は、火災や故障の原因となります。

製品に関する最新情報は弊社ホームページにて公開しておりますので、設置の際は、付属のマ 注意 ニュアルとあわせてご確認のうえ、適切に設置を行ってください。

## 設置するときの注意

本製品の設置や保守をはじめる前に、必ず4ページ「安全のために」をよくお読みくだ さい。

設置については、次の点にご注意ください。

- 電源ケーブルや各メディアのケーブルに無理な力が加わるような設置は避けてください。
- テレビ、ラジオ、無線機などのそばに設置しないでください。
- 充分な換気ができるように、本製品の通気口をふさがないように設置してください。
- 傾いた場所や不安定な場所に設置しないでください。
- 底面を上にして設置しないでください。
- 本製品の上に物を置かないでください。
- 直射日光の当たる場所、多湿な場所、ほこりの多い場所に設置しないでください。
- 本製品は屋外ではご使用になれません。
- コネクターの端子にさわらないでください。静電気を帯びた手(体)でコネクターの端子に触れると静電気の放電により故障の原因になります。

# 2.2 19 インチラックに取り付ける

本製品を EIA 規格の19インチラックに取り付ける方法を説明します。 プラケット2個とプラケット用ネジ8個 (M4×6mm 皿ネジ) はシャーシに標準装備され ています。

# ブラケットの取り付け位置を変更する

19インチラックに収納したときにケーブル類がおさまりやすい位置を確認して、必要に応じてブラケットを付け替えてください。

#### 取り付け方向

ブラケットは正面が前面パネルになる向き、正面が背面パネルになる向きのどちらにでも 取り付けられます。

### 取り付け位置

前面パネルを正面とした場合、ブラケットが前面パネルから手前に出る位置や、前面パネ ルよりも奥に入った位置に付け替えることができます(背面パネルを正面とした場合も同 様です)。

取り付け可能な位置と使用するネジ穴については、次の図を参照してください。

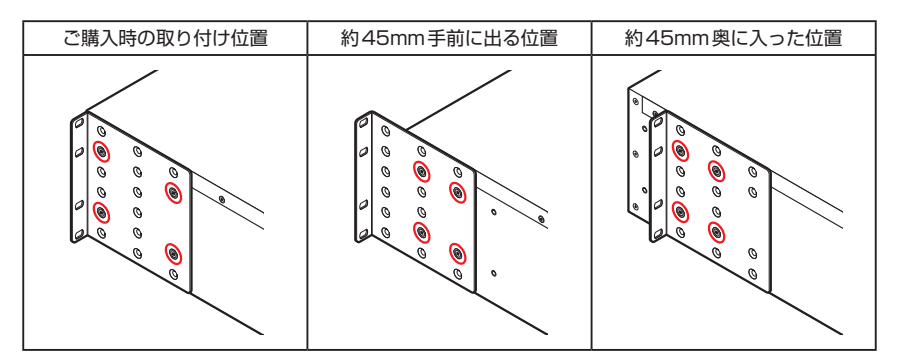

# 19 インチラックへの取り付けかた

必ず下図の○の方向に設置してください。

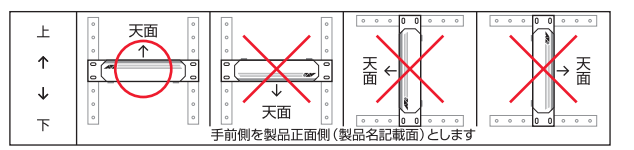

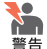

・ 必ず○の方向に設置してください。それ以外の方向に設置すると、正常な放熱ができなくなり、火災や故障の原因となります。

- ・ ブラケットおよびブラケット用ネジは必ず同梱のものを使用してください。同梱以外のネジ などを使用した場合、火災や感電、故障の原因となることがあります。
- ・本製品を19インチラックへ取り付ける際は適切なネジで確実に固定してください。固定が 不充分な場合、落下などにより重大な事故が発生する恐れがあります。
- ・本製品を接地された19インチラックに搭載するときは、電源のアースは19インチラックと
   同電位の場所から取るようにしてください。
- 1 電源ケーブルや各メディアのケーブルをはずします。
- 2 必要に応じて、ブラケットを付け替えます(次の図はブラケットが前面パネルから 手前に出る位置で取り付ける場合)。 片側4個、計8個のネジを使用します。

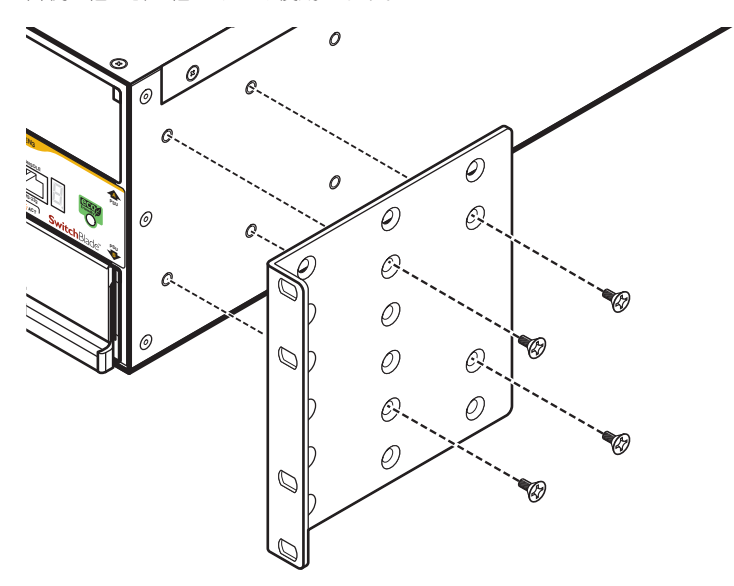

3 ラックに付属のネジを使用して、19インチラックに本製品を取り付けます。 片側4個、計8個のネジを使用します。

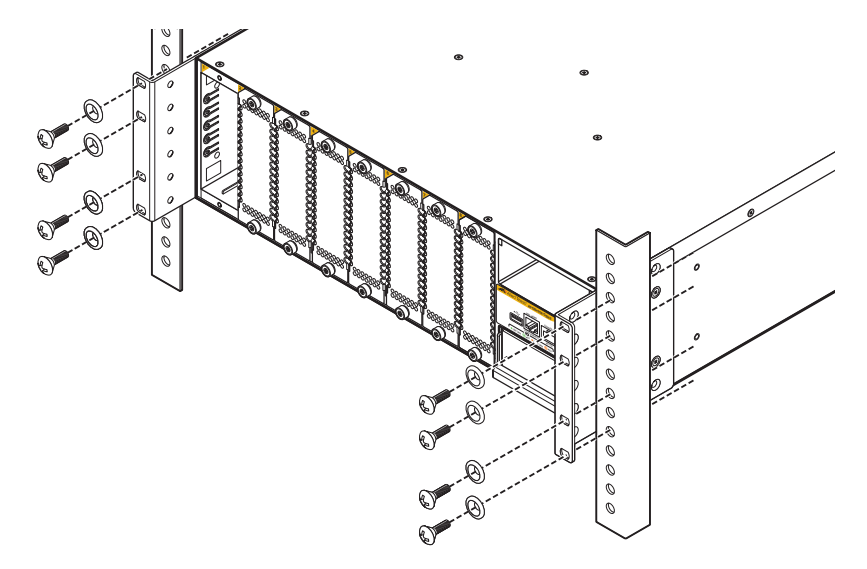

# 2.3 電源ユニットを取り付ける

電源ユニットの取り付けかたを説明します。

≹● 静電気の放電を避けるため、電源ユニット取り付け・取りはずしの際には、ESDリストストラ ※告 ップをするなど静電防止対策を行ってください。

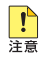

! ・ 電源ユニットスロットのカバーパネルは、電源ユニットを装着するとき以外、はずさないよ うにしてください。空きスロットにカバーパネルを取り付けておくことで、シャーシの通気 が適切に行われます。

・ 電源ユニットのハンドルを上下に動かす際に、途中で止めたり、極端にゆっくりとした速度 で上下に動かしたりしないでください。

・ 冗長化された電源ユニットは、通電していない状態では CLIの show system コマンド (非特 権EXECモード)上で認識されず、ホットスワップを示すメッセージも表示されません。電 源ケーブルを接続して電力が供給されると、CLIの show system コマンド (非特権 EXEC モ ード)上で認識され、ホットスワップを示すメッセージが表示されます。

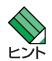

 ・ 電源ユニットはホットスワップ対応のため、冗長構成時はシステムの電源を切らずに交換で きます。

 ・ 電源ユニットスロットのPSU A(上)とPSU B(下)に機能的な違いはありません。どちらの スロットに装着しても電源ユニットの動作は同じです。 電源ユニットを1台だけ装着する場合は、カバーパネルが取り付けられていないPSUA(+) に装着するようにしてください。

## 電源ユニットの取り付けかた

📭 稼働中の電源ユニットを取りはずすと、FAULT LEDが10~15秒間点灯します。FAULT ▶ LEDが点灯している最中に、再度電源ユニットを取り付けないようにしてください。

7 PSU Bに装着する場合は、カバーパネルを取りはずします。 カバーパネルのハンドルを上にあげてロックを解除してから、カバーパネルを引き 出します。 カバーパネルは、本製品の保管や移送にも必要になりますので、大切に保管してく ださい。

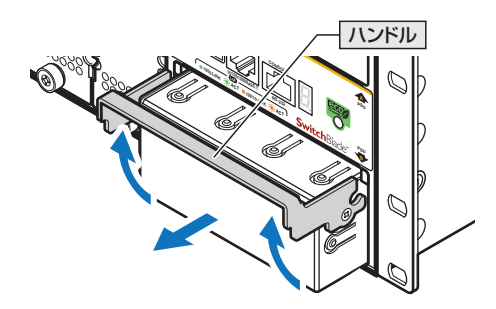

- 2 電源ユニットのハンドルを上にあげてロックを解除した状態にします。
- **3** ハンドルをあげた状態のまま、電源ユニットをスロットに差し込み、電源ユニット の前面パネルがシャーシの前面パネルとそろう位置までゆっくりと押し込みます。

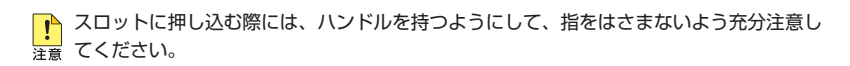

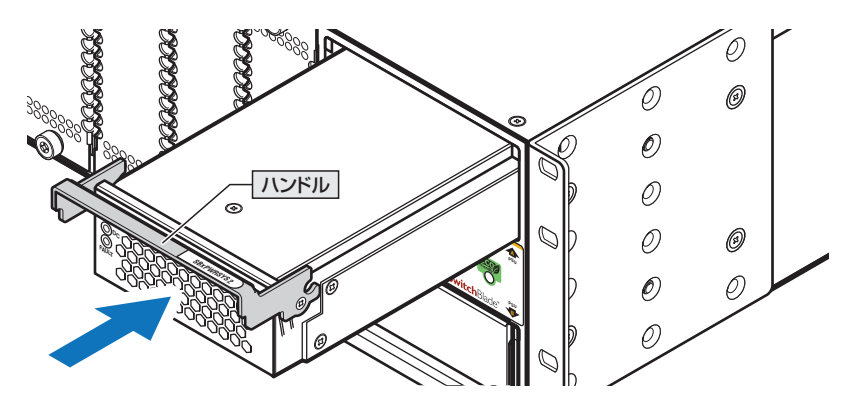

# 2.3 電源ユニットを取り付ける

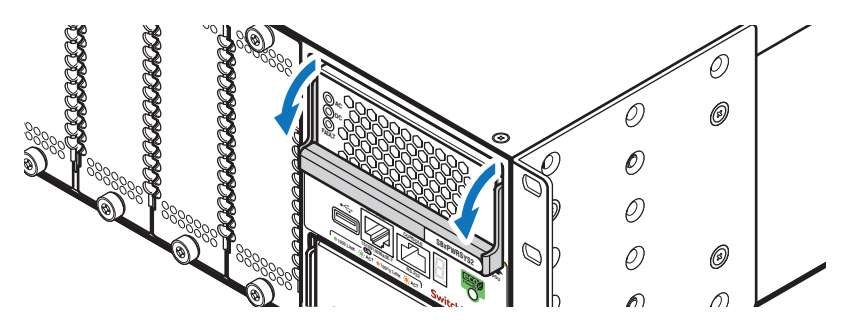

4 ハンドルを下におろして、電源ユニットをシャーシに固定させます。

5 以上で電源ユニットの取り付けが完了しました。

電源ユニットを取りはずす際は、ハンドルを上にあげてロックを解除したあと、ハンドル を持ってゆっくりと引き出します。

# 2.4 ファンモジュールを取り付ける

ファンモジュールの取り付けかたを説明します。

ファンモジュールはシャーシに2台標準装備されています。ファンモジュールをオプショ ン(別売)の「AT-FAN08」に交換する際に、本手順を参照してください。

静電気の放電を避けるため、ファンモジュール取り付け・取りはずしの際には、ESDリストス トラップをするなど静電防止対策を行ってください。

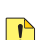

ファンモジュールはホットスワップ対応のため、取り付け・取りはずしの際に、本体の電源を切 注意 る必要はありません。ただし、ホットスワップを行う際は、長時間ファンモジュールをはずし た状態にしないでください。

# ファンモジュールの取り付けかた

7 装着済みのファンモジュールの拘束ネジをドライバーでゆるめます。

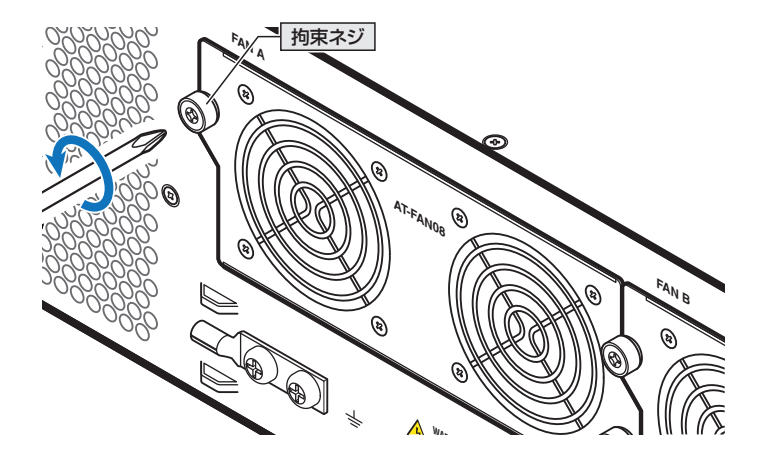

2 拘束ネジを持って、ファンモジュールをゆっくりと引き出します。

# 2.4 ファンモジュールを取り付ける

**3** ファンモジュールをスロットに差し込み、ファンモジュールの前面パネルがシャー シの背面パネルとそろう位置までゆっくりと押し込みます。

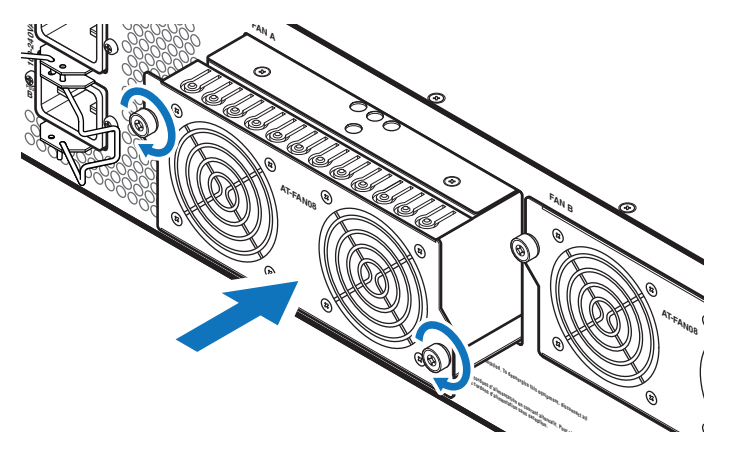

- **4** ファンモジュールの拘束ネジをドライバーでしめます。
- 5 以上でファンモジュールの取り付けが完了しました。

# 2.5 SFP/QSFP モジュールを取り付ける

SFP/SFP+/SFP28/QSFP+/QSFP28/QSFP-DDの取り付けかたを説明します。 AT-XEM3-12YS、AT-XEM3-8CQ、AT-XEM3-2DQにはオプション(別売)で以下の SFP/SFP+/SFP28/QSFP+/QSFP28/QSFP-DDが用意されています。

※本項では、「SFP/QSFPモジュール」と表記した場合、SFP/SFP+/SFP28/QSFP+/QSFP28/QSFP-DDの全モジュールを指します。

| SFPモジュール              |                        |
|-----------------------|------------------------|
| AT-SPTXc              | 1000BASE-T (RJ-45)     |
| AT-SPSX               | 1000BASE-SX(2連LC)      |
| AT-SPSX2              | 1000M MMF(2km)(2連LC)   |
| AT-SPLX10a            | 1000BASE-LX(2連LC)      |
| AT-SPLX10/I           | 1000BASE-LX(2連LC)      |
| AT-SPZX80             | 1000M SMF(80km)(2連LC)  |
| AT-SPZX120/I          | 1000M SMF(120km)(2連LC) |
| AT-SPBDM-A · B        | 1000M MMF (550m) (LC)  |
| AT-SPBD10-13·14       | 1000BASE-BX10(LC)      |
| AT-SPBD40-13/I · 14/I | 1000M SMF(40km) (LC)   |
| AT-SPBD80-A · B       | 1000M SMF(80km) (LC)   |

# AT-XEM3-12YSオプション

| SFP+モジュール             |                       |
|-----------------------|-----------------------|
| AT-SP10TM             | 1000/10GBASE-T(RJ-45) |
| AT-SP10SR             | 10GBASE-SR(2連LC)      |
| AT-SP10LRa/I          | 10GBASE-LR(2連LC)      |
| AT-SP10ER40a/I        | 10GBASE-ER(2連LC)      |
| AT-SP10BD10/I-12 · 13 | 10G SMF(10km) (LC)    |
| AT-SP10BD20-12.13     | 10G SMF (20km) (LC)   |
| AT-SP10BD40/I-12 · 13 | 10G SMF (40km) (LC)   |
| AT-SP10BD80/I-14 · 15 | 10G SMF (80km) (LC)   |
| AT-SP10TW1            | SFP+ダイレクトアタッチケーブル(1m) |
| AT-SP10TW3            | SFP+ダイレクトアタッチケーブル(3m) |

| SFP28モジュール  |                        |
|-------------|------------------------|
| AT-SP25SR/I | 25GBASE-SR(2連LC)       |
| AT-SP25LR/I | 25GBASE-LR(2連LC)       |
| AT-SP25TW1  | SFP28ダイレクトアタッチケーブル(1m) |
| AT-SP25TW3  | SFP28ダイレクトアタッチケーブル(3m) |

# AT-XEM3-8CQオプション

| QSFP+モジュール |                           |
|------------|---------------------------|
| AT-QSFPSR4 | 40GBASE-SR4(MPO)(Rev.B以降) |
| AT-QSFPLR4 | 40GBASE-LR4(2連LC)         |
| AT-QSFPER4 | 40GBASE-ER4(2連LC)         |
| AT-QSFP1CU | QSFP+ダイレクトアタッチケーブル(1m)    |
| AT-QSFP3CU | QSFP+ダイレクトアタッチケーブル(3m)    |

| QSFP28モジュール   |                         |
|---------------|-------------------------|
| AT-QSFP28SR4  | 100GBASE-SR4 (MPO)      |
| AT-QSFP28LR4  | 100GBASE-LR4(2連LC)      |
| AT-QSFP28ZR4  | 100G SMF(80km)(2連LC)    |
| AT-QSFP28-1CU | QSFP28ダイレクトアタッチケーブル(1m) |
| AT-QSFP28-3CU | QSFP28ダイレクトアタッチケーブル(3m) |

# AT-XEM3-2DQオプション

| QSFP28モジュール   |                         |
|---------------|-------------------------|
| AT-QSFP28SR4  | 100GBASE-SR4 (MPO)      |
| AT-QSFP28LR4  | 100GBASE-LR4(2連LC)      |
| AT-QSFP28ZR4  | 100G SMF(80km)(2連LC)    |
| AT-QSFP28-1CU | QSFP28ダイレクトアタッチケーブル(1m) |
| AT-QSFP28-3CU | QSFP28ダイレクトアタッチケーブル(3m) |

| QSFP-DDモジュール    |                            |
|-----------------|----------------------------|
| AT-QSFPDD-1CU   | QSFP-DDダイレクトアタッチケーブル(1m)   |
| AT-QSFPDD-2.5CU | QSFP-DDダイレクトアタッチケーブル(2.5m) |

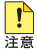

- ・弊社販売品以外のSFP/QSFPモジュールでは動作保証をいたしませんのでご注意ください。
- ・ダイレクトアタッチケーブルは、弊社製品同士での接続のみサポート対象となり、他社製品との接続はサポート対象外となります。他社製品との接続が必要な場合は、ダイレクトアタッチケーブル以外のSFP+/SFP28/QSFP+/QSFP28/QSFP-DDを用いて、事前に充分な検証を行ったうえで接続するようにしてください。
- (AT-XEM3-12YS) AT-SPTXcは1000M、AT-SP10TMは1000M/10Gでの接続のみサ ポートしています。10M/100M/2.5G/5Gで使用することはできませんのでご注意ください。
- ・ (AT-XEM3-12YS) AT-SP10TM使用時は上下左右に隣接するSFP/SFP+/SFP28スロット を空きスロットにしてください。全SFP/SFP+/SFP28スロットのうち、半数のSFP/ SFP+/SFP28スロットにのみ搭載可能です。

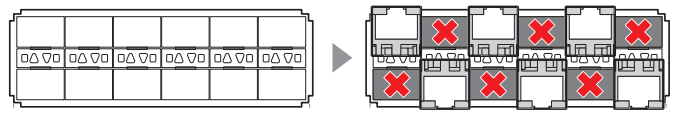

・ (*AT-XEM3-12YS*) AT-SP10TMを介したCentreCOM x240シリーズ、CentreCOM Secure Edge SE240シリーズとの接続は未サポートです。

SFP/QSFPモジュールの仕様については、各製品に付属または弊社ホームページに掲載のイン ストレーションガイドを参照してください。

# SFP/QSFP モジュールの取り付けかた

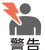

- ・静電気の放電を避けるため、SFP/QSFPモジュール取り付け・取りはずしの際には、ESD リストストラップをするなど静電防止対策を行ってください。
  - (AT-XEM3-12YS) SFP/SFP+/SFP28はクラス1レーザー製品です。本製品装着時に光フ アイバーケーブルやコネクターをのぞきこまないでください。目に傷害を被る場合がありま す。
  - (AT-XEM3-8CQ / AT-XEM3-2DQ) QSFP+、AT-QSFP28LR4、AT-QSFP28ZR4はクラ ス1レーザー製品、AT-QSFP28SR4はクラス1Mレーザー製品です。本製品装着時に光フ ァイバーケーブルやコネクターをのぞきこまないでください。特に、光学器具(ルーペ、拡大 鏡など)を用いてレーザー光を観察すると、目に傷害を被る場合があります。
  - ダイレクトアタッチケーブルを介して接続される機器のアースは、必ず同電位の場所に接続 するようにしてください。アースの電位が異なる機器同士をダイレクトアタッチケーブルで 接続すると、ショートや故障の原因となる恐れがあります。
- ・ SFP/QSFPモジュールに付属のダストカバーは、SFP/QSFPモジュールを使用するとき以 注意 外、はずさないようにしてください。
  - SFP/QSFPモジュールを取りはずしてから再度取り付ける場合は、しばらく間をあけてください。

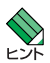

- SFP/QSFPモジュールはホットスワップ対応のため、取り付け・取りはずしの際に、本体の 電源を切る必要はありません。異なる種類(型番)のモジュールへのホットスワップも可能で す。
- (AT-XEM3-12YS) SFP/SFP+には、スロットへの固定・取りはずし用にハンドルが付いているタイプとボタンが付いているタイプがあります。形状は異なりますが、機能的には同じものです。

### 取り付け

AT-XEM3-12YSを例に説明します。

#### ○ SFP/SFP+/SFP28/QSFP+/QSFP28モジュール

 コネクターの両脇を持ってスロットに差し込み、カチッとはまるまで押し込みます。 SFP/SFP+のハンドルが付いているタイプは、ハンドルを上げた状態(SFP/SFP+ に沿わせた状態)で差し込んでください。

(AT-XEM3-12YS) 奇数番号のスロット (右列)には、SFP/SFP+/SFP28を下図で示す向 きに装着してください。偶数番号のスロット (左列) では装着する向きが左右逆になりま す。

# 2.5 SFP/QSFP モジュールを取り付ける

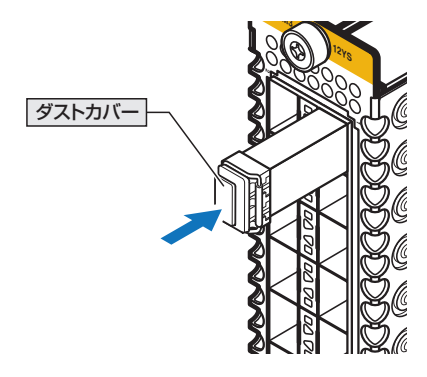

2 SFP/SFP+/SFP28/QSFP+/QSFP28にダストカバーが付いている場合は、ダストカバーをはずします。

### ○ SFP+/SFP28/QSFP+/QSFP28/QSFP-DDダイレクトアタッチケーブル

コネクターの両脇を持ってスロットに差し込み、カチッとはまるまで押し込みます。
 このとき、スロットにプルタブが巻き込まれないように注意してください。

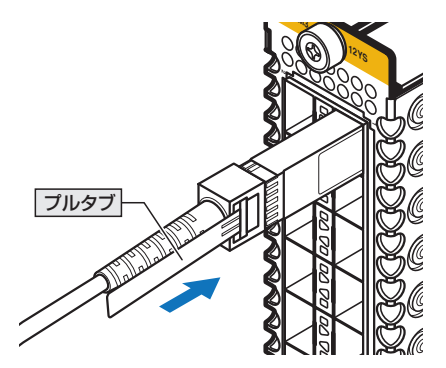

2 同様の手順で、ケーブルの反対側のコネクターを、もう1台の機器のスロットに接続します。

# 取りはずし

AT-XEM3-12YSを例に説明します。

# $\bigcirc$ SFP/SFP+/SFP28/QSFP+/QSFP28 $\pm$ $\tilde{v}_{2}$ -h

**1** 各ケーブルをはずします。

SFP/SFP+/SFP28の場合、ボタンが付いているタイプはボタンを押して、ハンド ルが付いているタイプはハンドルを下げて(SFP/SFP+から離した状態にして)、ス ロットへの固定を解除します。

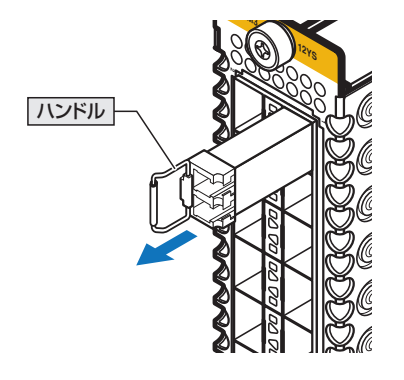

2 SFP/SFP+/SFP28の場合はコネクターの両脇を、QSFP+/QSFP28の場合はプル タプを持って、スロットから手前にまっすぐ引き抜きます。

## ○ SFP+/SFP28/QSFP+/QSFP28/QSFP-DDダイレクトアタッチケーブル

1 コネクター上部のプルタブを持って、スロットから手前にまっすぐ引き抜きます。

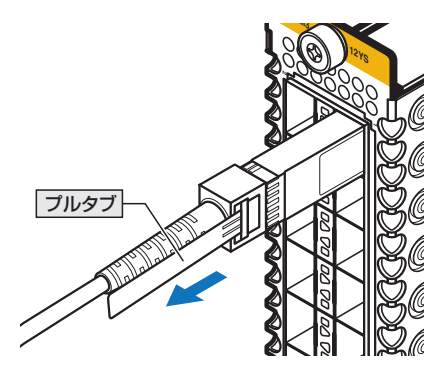

2 同様の手順で、ケーブルの反対側のコネクターをスロットから引き抜きます。

53

# 2.6 拡張モジュールを取り付ける

拡張モジュールの取り付けかたを説明します。 本製品には、オプション(別売)で以下の拡張モジュールが用意されています。

| AT-XEM3-12XTm | 1000/2.5G/5G/10GBASE-Tポート×12 |  |
|---------------|------------------------------|--|
| AT-XEM3-12YS  | SFP/SFP+/SFP28スロット×12        |  |
| AT-XEM3-8CQ   | QSFP+/QSFP28スロット×8           |  |
| AT-XEM3-2DQ   | QSFP28/QSFP-DDスロット×2         |  |

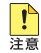

上記以外の拡張モジュールは使用できませんのでご注意ください。

# 拡張モジュールの取り付けかた

※ 以下の説明では、「SFP/QSFPモジュール」と表記した場合、SFP/SFP+/SFP28/QSFP+/QSFP28/ QSFP-DDの全モジュールを指します。

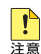

拡張モジュールスロットのカバーパネルは、拡張モジュールを装着するとき以外、はずさないようにしてください。空きスロットにカバーパネルを取り付けておくことで、シャーシの通気が適切に行われます。

- 拡張モジュールはホットスワップ対応のため、取り付け・取りはずしの際に、本体の電源を切る必要はありません。
   ただし、VCS構成時における拡張モジュールのホットスワップは未サポートです。
- ・ 拡張モジュールのホットスワップを行う際は、以下の点にご注意ください。
  - AT-XEM3-12YS / AT-XEM3-8CQ / AT-XEM3-2DQをホットスワップするときは、 拡張モジュールからSFP/QSFPモジュールをすべて取りはずした状態で、拡張モジュー ルの取りはずし・取り付けを行ってください。
  - 拡張モジュールのホットスワップは、CLIに表示されるメッセージを確認しながら行って ください。取りはずし完了時、取り付け完了時に以下のメッセージが表示されます。これ らのメッセージが表示されてから、次の作業に移ってください。

```
取りはずし完了メッセージ
Removal event on bay A.B has been completed
取り付け完了メッセージ
Configuration update completed for portA.B.Y-portA.B.Z
```

拡張モジュールのホットスワップ後に、SFP/QSFPモジュールの取り付けやケーブルの 接続を行う場合も、取り付け完了のメッセージを確認してから実施してください。  拡張モジュールを取りはずした後、すぐに取り付けた場合に以下のメッセージが表示され、 拡張モジュールが正しく認識されないことがあります。この場合は、メッセージに従い、 一度拡張モジュールを取りはずしてから、再度取り付けるようにしてください。

Unable to initialize XEM in bay 1. Please remove and re-insert the XEM.

7 スロット2~スロット8に装着する場合は、カバーパネルを取りはずします。 拡張モジュールの拘束ネジをドライバーでゆるめ、拘束ネジを持ってカバーパネル を引き出します。 カバーパネルは、本製品の保管や移送にも必要になりますので、大切に保管してく ださい。

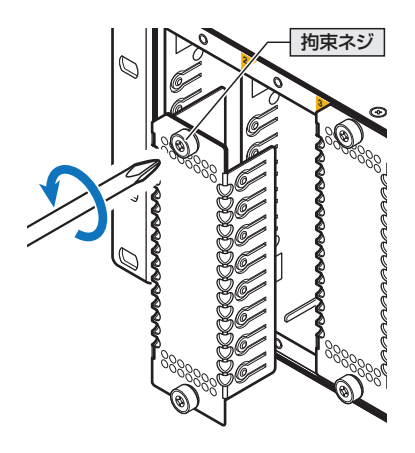

2 拡張モジュールを装着する向きを確認します。 前面パネルの一角にある切り欠きが左上になるようにしてください。

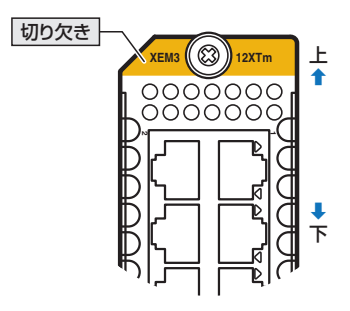

# 2.6 拡張モジュールを取り付ける

3 拡張モジュール本体の上下には溝があり、スロット内の上下には突起状のレールがあります(ここでは、ガイドレールと呼びます)。 拡張モジュール本体の溝をガイドレールにはめるようにしながら、拡張モジュールをスロットに差し込みます。

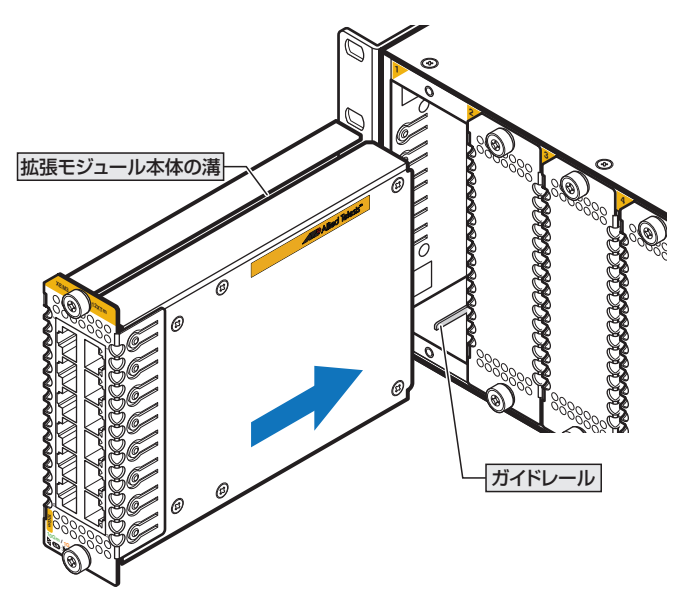

4 拡張モジュールの前面パネルがシャーシの前面パネルとそろう位置までゆっくりと 押し込みます。 ホットスワップ時には、CLIに取り付け完了メッセージが表示されることを確認し てください。 5 拡張モジュールの拘束ネジをドライバーでしめます。

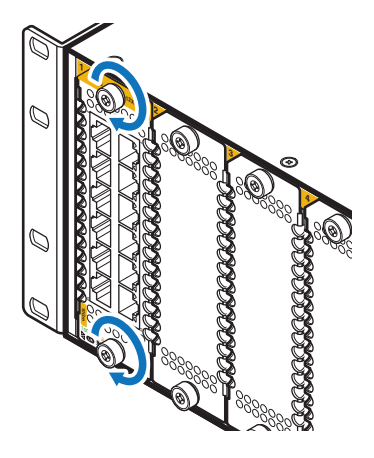

**6** 以上で拡張モジュールの取り付けが完了しました。

拡張モジュールを取りはずす際は、拘束ネジをドライバーでゆるめ、拘束ネジを持ってゆ っくりと引き出します。

# 本製品のスイッチング仕様

#### 拡張モジュールのパケット転送能力

本製品は4つのコアを搭載しており、各コアが2スロットずつ処理を実行します。 コアの最大処理能力は700Mppsであり、全体では2.8Gppsのパケット転送能力を有し ます。

各コアは以下のようにスロットを担当しています。

| スロット番号  | 担当コア | 最大処理能力  |
|---------|------|---------|
| スロット1,2 | コアA  | 700Mpps |
| スロット3,4 | コアB  | 700Mpps |
| スロット5,6 | コアC  | 700Mpps |
| スロット7,8 | コアD  | 700Mpps |

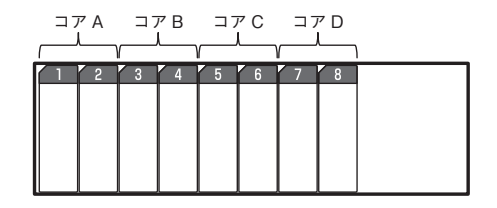

各コアの処理能力は700Mppsで固定されているため、1コアあたりのモジュール構成や 通信時のフレームサイズによってはワイヤーレートを保証できない可能性があります。

VCS機能を利用する場合は、VCS接続用として広帯域のポートを使用するケースが多いため、特にこの制限に注意してポート構成を設計する必要があります。

| 速度    | ポート数 | フレームサイズ<br>(Byte) |
|-------|------|-------------------|
| 4000  | 1    | 64以上              |
| 4000  | 4    | 266以上             |
| 1000  | 4    | 64以上              |
| TOOG  | 16   | 266以上             |
| 400   | 11   | 64以上              |
| 400   | 16   | 95以上              |
| 250   | 18   | 64以上              |
| 200   | 24   | 88以上              |
| 10G   | 24   | 64以上              |
| 5G    | 24   | 64以上              |
| 2.5G  | 24   | 64以上              |
| 1000M | 24   | 64以上              |

#### 各ポート速度におけるワイヤーレートの保証要件(1コアあたり)

### フラッディングするフレームの扱いについて

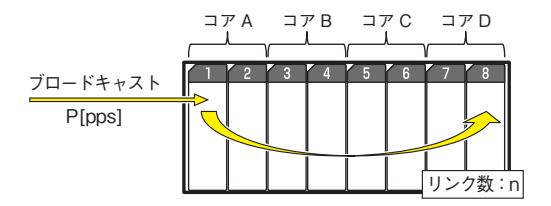

上図のように、フラッディングする構成の場合、リンクしているポートの速度や使用しているコア数によらず、パケット処理能力[pps]は 下記計算式となります。

計算結果が700Mppsを超える場合、フラッディングするフレーム レートのポートにおいてフレームロスが発生します。

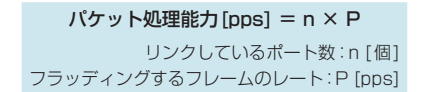

<例>

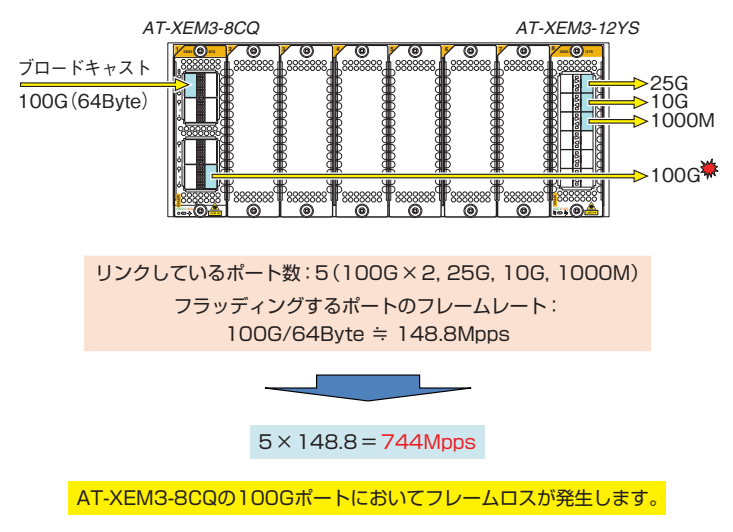

# 2.7 ネットワーク機器を接続する

本製品にコンピューターや他のネットワーク機器を接続します。

# ケーブル

使用ケーブルと最大伝送距離は以下のとおりです。

| ポート                                                         | 使用ケーブル                               |                           | 最大伝送距離           |
|-------------------------------------------------------------|--------------------------------------|---------------------------|------------------|
| 10/100/1000BASE-T<br>• <i>AT-SBx908 GEN3</i> <sup>**1</sup> | 10BASE-Te                            |                           | 100m             |
|                                                             | 100BASE-TX                           | ロドカテコリーち以上                |                  |
| · AT-SPTXc <sup>**2</sup>                                   | 1000BASE-T                           | UTPエンハンスド・カテゴリー5以上        |                  |
|                                                             | 1000BASE-T                           |                           |                  |
|                                                             | 2.5GBASE-T*3                         | UTPエンハンスド・カテゴリー5以上        | 100m             |
|                                                             | 5GBASE-T <sup>**3</sup>              |                           |                  |
| • 4T-XEM3-12XTm                                             |                                      | UTPカテゴリー 6                | 55m              |
|                                                             |                                      | STPカテゴリー6                 |                  |
|                                                             |                                      | UTPカテゴリー 6A               | 100m             |
|                                                             |                                      | STPカテゴリー 6A               |                  |
|                                                             | 1000BASE-T                           | UTPエンハンスド・カテゴリー 5以上       |                  |
| 1000/10GBASE-T                                              |                                      | UTPカテゴリー 6A               | 100m             |
| · AT-SP10TM <sup>**5</sup>                                  | 10GBASE-T**4                         | STPカテゴリー 6A               | 10011            |
|                                                             |                                      | STPカテゴリー 7                | -                |
|                                                             | GI 50/125マノ                          | レチモードファイバー                | 550m             |
| TOOOBASE-SX                                                 |                                      |                           | (伝送帯或500MHZ·KM時) |
| · AI-5P5X                                                   | GI 62.5/125                          | マルチモードファイバー               | (伝送帯域200MHz·km時) |
| 長距離用1000Mbps光                                               | GI 50/125マノ                          | レチモードファイバー                | 1km              |
| · AT-SPSX2                                                  | GI 62.5/125                          | マルチモードファイバー               | 2km              |
|                                                             | シングルモードファイバー                         |                           | 1.0km            |
| 1000BASE-LX                                                 | (ITU-T G.652                         | 準拠)                       | TUNIT            |
| · AT-SPLX10a                                                | GI 50/125マノ                          | レチモードファイバー*6              | 550m             |
|                                                             | GI 62.5/125                          | マルチモードファイバー*6             | (伝送帯域500MHz·km時) |
| 1000BASE-LX                                                 | シングルモード                              | ファイバー                     | 10km             |
| · AT-SPLX10/I                                               | (ITU-T G.652)                        | 準拠)                       |                  |
| 長距離用1000Mbps光                                               | シングルモード                              | ファイバー                     | 80km*7           |
| · AT-SPZX80                                                 | (ITU-T G.652)                        | 準拠)                       |                  |
| 長距離用1000Mbps光                                               | シングルモード                              | ファイバー                     | 120km*7          |
| · AT-SPZX120/I                                              | (IIU-I G.652)                        | 準拠)                       |                  |
| 1 心双方向 1000Mbps光                                            | GI 62 5/125 7                        | レチモードファイバー<br>フルチモードファイバー | 550m             |
|                                                             | いいグルモード                              |                           |                  |
| · AT-SPBD10-13 · 14                                         | (ITU-T G.652                         | ~~ 1 / 、<br>準拠)           | 10km             |
| 1心双方向1000Mbps光                                              | (ITU-T G.652 準拠)<br>(ITU-T G.652 準拠) |                           |                  |
| · AT-SPBD40-13/I · 14/I                                     |                                      |                           | 40km             |
| 1心双方向1000Mbps光                                              | シングルモード                              | ファイバー                     | 90km*7           |
| · AT-SPBD80-A · B                                           | (ITU-T G.652                         | 準拠)                       | OUKIII           |

| ポート                         | 使用ケーブル                            |     | 最大伝送距離                                                                          |
|-----------------------------|-----------------------------------|-----|---------------------------------------------------------------------------------|
| 10GBASE-SR<br>· AT-SP10SR   | GI 50/125マルチモードファイバー              |     | 66m<br>(伝送帯域400MHz·km時)<br>82m<br>(伝送帯域500MHz·km時)<br>300m<br>(伝送帯域2000MHz·km時) |
|                             | GI 62.5/125マルチモードファイバー            |     | 26m<br>(伝送帯域160MHz・km時)<br>33m<br>(伝送帯域200MHz・km時)                              |
| 10GBASE-LR                  | シングルモードファイバー                      |     | 10km                                                                            |
| · AT-SP10LRa/I              | (ITU-T G.652準拠)                   |     |                                                                                 |
| 10GBASE-ER                  | シングルモードファイバー                      |     | 40km                                                                            |
| · AT-SP10ER40a/I            | (IIU-I G.652準拠)                   |     |                                                                                 |
| I 心火万回 I UGbps光             | シンクルモードファイバー                      |     | 1 Okm                                                                           |
| ·AI-SP10BD10/I-12·13        | (IIU-I G.652 準拠)                  |     |                                                                                 |
|                             | シノクルモートノアイハー<br>  (ITU I C 652進切) |     | 20km                                                                            |
| 1心双方向10Gbps光                | (10-1 0.032 年続)                   |     |                                                                                 |
| · AT-SP10BD40/I-12 · 13     | (ITU-T G 652進机)                   |     | 40km                                                                            |
| 1心双方向10Gbps光                | シングルモードファイバー                      |     |                                                                                 |
| · AT-SP10BD80/I-14 · 15     | (ITU-T G.652準拠)                   |     | 80km*7                                                                          |
| SFP+ダイレクトアタッチ               | ケーブル                              |     | <u> </u>                                                                        |
| · AT-SP10TW1                |                                   |     | lm                                                                              |
| · AT-SP10TW3                |                                   |     | Зm                                                                              |
| 25GBASE-SR<br>· AT-SP25SR/I | GL 50/125マルチモードファイバー              | ОМЗ | 70m<br>(伝送帯域2000MHz·km時)                                                        |
|                             |                                   | OM4 | 100m<br>(伝送帯域4700MHz·km時)                                                       |
| 25GBASE-LR                  | シングルモードファイバー                      |     | 10km                                                                            |
| · AT-SP25LR/I               | (ITU-T G.652準拠)                   |     |                                                                                 |
| SFP28ダイレクトアタッ               | チケーブル                             |     |                                                                                 |
| · AT-SP25TW1                |                                   |     | lm                                                                              |
| · AT-SP25TW3                |                                   |     | Зm                                                                              |
| 40GBASE-SR4                 | CI 50/125 フルチモードファイバー             | ОМЗ | 100m<br>(伝送帯域2000MHz·km時)                                                       |
| ·AT-QSFPSR4(Rev.B以降)        |                                   | OM4 | 150m<br>(伝送帯域4700MHz·km時)                                                       |
| 40GBASE-LR4                 | シングルモードファイバー                      |     | 10km                                                                            |
| · AT-QSFPLR4                | SFPLR4 (ITU-T G.652準拠)            |     |                                                                                 |
| 40GBASE-ER4                 | シングルモードファイバー                      |     | 40km                                                                            |
| AT-QSFPER4                  | (IIU-T G.652準拠)                   |     |                                                                                 |
| QSFP+ダイレクトアタッチケーブル          |                                   |     |                                                                                 |
| · AT-QSFP1CU                |                                   |     | Im                                                                              |
| · AT-QSFP3CU                |                                   |     | Зm                                                                              |

| ポート                            | 使用ケーブル               |     | 最大伝送距離                    |  |
|--------------------------------|----------------------|-----|---------------------------|--|
| 100GBASE-SR4<br>· AT-QSFP28SR4 | GI 50/125マルチモードファイバー | ОМЗ | 70m<br>(伝送帯域2000MHz·km時)  |  |
|                                |                      | OM4 | 100m<br>(伝送帯域4700MHz·km時) |  |
| 100GBASE-LR4                   | シングルモードファイバー         |     | 1.0km                     |  |
| · AT-QSFP28LR4                 | (ITU-T G.652準拠)      |     | TUKIII                    |  |
| 長距離用100Gbps光                   | シングルモードファイバー         |     | 80km*8                    |  |
| · AT-QSFP28ZR4                 | ITU-T G.652準拠)       |     | OUKIII                    |  |
| QSFP28ダイレクトアタッチケーブル            |                      |     |                           |  |
| · AT-QSFP28-1CU                |                      | lm  |                           |  |
| · AT-QSFP28-3CU                |                      | Зm  |                           |  |
| QSFP-DDダイレクトアタッチケーブル           |                      |     |                           |  |
| · AT-QSFPDD-1CU                |                      | lm  |                           |  |
| · AT-QSFPDD-2.5CU              |                      |     | 2.5m                      |  |

- ※1 AT-SBx908 GEN3のマネージメントポートは、10/100/1000M Full Duplex での通信のみサポ ートしています。
- ※2 AT-SPTXcは1000Mでの通信のみサポートしています。
- ※3 最大伝送距離は理論値であり、実際の伝送距離は使用環境によって異なります。
- ※4 最大伝送距離は理論値であり、実際の伝送距離は使用環境によって異なります。また、隣接したケーブ ルや外部からのノイズの影響を低減するため、STPケーブルの使用をおすすめします。
- ※5 AT-SP10TMは1000M/10Gでの通信のみサポートしています。
- ※6 マルチモードファイバーを使用する際には、対応するモード・コンディショニング・パッチコードを使用してください。
- ※7 使用ケーブルの損失が0.25dB/km以下、分散が20ps/nm・kmの場合です。
- ※8 使用ケーブルの損失が0.35dB/km以下の場合です。

## 接続のしかた

STPケーブル、ダイレクトアタッチケーブルを介して接続される機器のアースは、必ず同電位 ⑤ の場所に接続するようにしてください。アースの電位が異なる機器同士をSTPケーブル、ダイ レクトアタッチケーブルで接続すると、ショートや故障の原因となる恐れがあります。

ダイレクトアタッチケーブルはモジュールとケーブルが一体型です。接続手順については、 49ページ「SFP/QSFPモジュールを取り付ける」をご覧ください。

#### 10/100/1000BASE-T・1000BASE-Tポート

MDI/MDI-X自動認識機能により、接続先のポートの種類(MDI/MDI-X)にかかわらず、 ストレート/クロスのどちらのケーブルタイプでも使用することができます。

 本製品の10/100/1000BASE-Tポートまたは1000BASE-TポートにUTPケーブ ルのRJ-45コネクターを差し込みます。 2 UTPケーブルのもう一端のRJ-45コネクターを接続先機器の 10/100/1000BASE-Tポートまたはまたは1000BASE-Tポートに差し込みます。

## 1000/2.5G/5G/10GBASE-T・1000/10GBASE-Tポート ○ 1000/2.5G/5GBASE-T

MDI/MDI-X自動認識機能により、接続先のポートの種類(MDI/MDI-X)にかかわらず、 ストレート/クロスのどちらのケーブルタイプでも使用することができます。

#### ○ 10GBASE-T

MDI/MDI-X自動認識機能により、接続先のポートの種類(MDI/MDI-X)にかかわらず、 ストレート/クロスのどちらのケーブルタイプでも使用することができますが、不要なト ラブルを避けるため、ストレートタイプを使用することをおすすめします。

- 拡張モジュールの1000/2.5G/5G/10GBASE-Tポートまたは1000/10GBASE-T ポートにUTP/STPケーブルのRJ-45コネクターを差し込みます。
- 2 UTP/STPケーブルのもう一端のRJ-45コネクターを接続先機器の 1000/2.5G/5G/10GBASE-Tポートまたは1000/10GBASE-Tポートに差し込み ます。

#### 光ポート

光ファイバーケーブルは、SFP/SFP+/SFP28、AT-QSFPLR4、AT-QSFPER4、AT-QSFP28LR4、AT-QSFP28ZR4にはLCコネクターが装着されたものをご用意ください。

AT-SPBDシリーズ、AT-SP10BDシリーズ以外のSFP/SFP+、およびAT-QSFPLR4、 AT-QSFPER4、AT-QSFP28LR4、AT-QSFP28ZR4で使用する光ファイパーケーブル は2本で1対になっています。本製品のTXを接続先の機器のRXに、本製品のRXを接続 先の機器のTXに接続してください。

AT-SPBDシリーズ、AT-SP10BDシリーズは、送受信で異なる波長の光を用いるため、 1本の光ファイバーケーブルで通信ができます。

AT-QSFPSR4、AT-QSFP28SR4の接続には、MPOコネクターが装着されたものをご 用意ください。

- 本製品に装着したSFP/SFP+/SFP28/QSFP+/QSFP28の光ポートに光ファイバ ーケーブルのコネクターを差し込みます。
- 2 光ファイバーケーブルのもう一端のコネクターを接続先機器側の光ポートに差し込みます。

# 2.8 スタック接続をする

VCS機能を利用して、スタック接続をする方法を説明します。 VCSは最大2台のスイッチのポート間をケーブルで接続することにより、仮想的に1台のスイッチとして動作させる機能です。

ここでは、VCSの物理構成における、具体的な接続手順と注意事項について説明します。 VCSの初期設定から運用までの流れについては、「コマンドリファレンス」をご覧ください。

VCSに関する詳細な情報は、弊社ホームページに掲載の「コマンドリファレンス」に記載されて います。ご使用の際は、必ず「コマンドリファレンス」の「バーチャルシャーシスタック(VCS)」 をお読みになり内容をご確認ください。

また、ファームウェアのバージョンにより、サポート対象となる機能の範囲が異なる場合があ りますので、詳細は「コマンドリファレンス」でご確認ください。

## 用語解説

本製品のVCSの説明では、以下の用語を用います。

- スタックモジュール(ファイバースタックモジュール、カッパースタックモジュール)
   スタック接続に使用するSFP/SFP28/QSFP28/QSFP-DDのうち、光ファイバーケーブルタイプを「ファイバースタックモジュール」、ダイレクトアタッチケーブルタイプを「カッパースタックモジュール」と呼びます。
   「スタックモジュール」と表記している場合は、「ファイバースタックモジュール」と「カッパースタックモジュール」の両方を意味します。
- VCSグループ、スタックメンバー
   VCS機能によって作られる仮想的なスイッチをVCSグループ、VCSグループを構成する個々のスイッチをスタックメンバーと呼びます。
- スタックリンク、スタックポート スタック接続に使用するポートを「スタックポート」と呼びます。
   隣接した2台のスタックメンバー間の接続を「スタックリンク」と呼びます。スタックリンクは、 複数のスタックポートから構成されることもあり、例えば、通信速度100GbpsのQSFP28 を2ポート使用して、200Gbpsの帯域幅を持つ1本のスタックリンクとして取り扱うことがで きます。

## 概要

VCSのおもな仕様は以下のとおりです。

- スタック台数(VCSグループあたり)
   2台(マスター1台、スレーブ1台)
- スタックポート数(メンバーあたり)

| 通信速度     |               | ポート                                       | スタックポート数 |
|----------|---------------|-------------------------------------------|----------|
| 1000Mbps | AT-XEM3-12YS  | SFP/SFP+/SFP28 ポート<br>(1000Mスタックモジュール使用時) | 最大8ポート   |
| 10Gbps   | AT-XEM3-12XTm | 1000/2.5G/5G/10GBASE-Tポート                 | 最大8ポート   |
| 25Gbps   | AT-XEM3-12YS  | SFP/SFP+/SFP28 ポート<br>(25Gスタックモジュール使用時)   | 最大8ポート   |
| 100Gbps  | AT-XEM3-8CQ   | QSFP+/QSFP28ポート<br>(100Gスタックモジュール使用時)     | 星十つポート   |
|          | AT-XEM3-2DQ   | QSFP28/QSFP-DDポート<br>(100Gスタックモジュール使用時)   | 取人と小一下   |
| 400Gbps  | AT-XEM3-2DQ   | QSFP28/QSFP-DDポート<br>(400Gスタックモジュール使用時)   | 最大2ポート   |

○ 任意のポートをスタックポートとして使用可能

拡張モジュールの各スイッチポートは、設定によってVCS用のスタックポートとして使用でき ます。CLI上でVCS機能を有効にし、スタックポートに設定することでスタックポートに、ス タックポートの設定を解除、またはVCS機能を無効に設定するとスイッチポートになります。 VCS機能は初期設定で無効化されています。なお、VCS機能およびスタックポート設定の反映 には、システムの再起動が必要になります。

- 同じ通信速度、異なる種別のスタックポートを使用可能
   VCS グループ内では、通信速度が同じであれば、カッパースタックモジュールとファイバースタックモジュールを混在させたり、伝送距離の異なるファイバースタックモジュールを混在させたりすることができます。
   異なる通信速度のスタックポートを混在させることはできません。
- スタックリンクの帯域幅は統一する
   VCS グループ内では、すべてのスタックリンクの帯域幅を統一する必要があります。
- VCS グループは SwitchBlade x908 GEN3のみで構成する 他の VCS サポート製品との混在はできません。
- スタックポート間は直結させる
   スタックポート間に他のネットワーク機器を接続することはできません。

スタックホート间に他のネットワーク候कを接続することはできません。

○ ホットスワップについて

VCS構成時における拡張モジュールのホットスワップは未サポートです(スタックポートとして使用しているものだけでなく、スイッチポートとして使用しているものも含みます)。拡張モジュールの取り付け・取りはずしは電源を切ってから行ってください。 スタックモジュールとして使用するSFP/SFP28/QSFP-28/QSFP-DDはホットスワップ対応

スタックモンュールとして使用するSFP/SFP28/QSFP28/QSFP-DDはホットスワッフ対応 のため、取り付け・取りはずしの際に、本体の電源を切る必要はありません。

#### レジリエンシーリンクはカッパースタックモジュール使用時は必須、ファイバースタックモジ ュール使用時は任意

レジリエンシーリンクとは、ヘルスチェックメッセージの送受信によって状態確認を行うため の予備リンクです。レジリエンシーリンクを使用する場合は、各メンバーのマネージメントポ ート (ethO) か任意のスイッチポート1ポートをレジリエンシーリンクに設定し、適切なケーブ ルで接続します。

レジリエンシーリンクの使用は、カッパースタックモジュール使用時は必須、ファイバースタ ックモジュール使用時は任意となります。

なお、ethOをレジリエンシーリンクに設定している場合は、ethOを通常のマネージメントポートとしても使用することができます。スイッチポートをレジリエンシーリンクに設定している場合は、該当スイッチポートはレジリエンシーリンク専用となり、他の用途には使用できません。

# 対応インターフェースとケーブル

スタックポートとして使用可能なモジュールとポート、および使用ケーブルと最大伝送距 離は以下のとおりです。

| ポート                | 使用ケーブル                                  |     | 最大伝送距離            |  |
|--------------------|-----------------------------------------|-----|-------------------|--|
| AT-XEM3-12XTm使用時   |                                         |     |                   |  |
| 1000/2.5G/5G/10    | GBASE-Tポート                              |     |                   |  |
|                    | UTPカテゴリー6                               |     | 55m               |  |
|                    | STPカテゴリー6                               |     | 100m              |  |
|                    | UTPカテゴリー 6A                             |     |                   |  |
|                    | STPカテゴリー 6A                             |     | ]                 |  |
| AT-XEM3-12YS (SFP/ | ′SFP+/SFP28スロット) 使用時                    |     |                   |  |
| 1000Mファイバース        | タックモジュール                                |     |                   |  |
|                    | シングルモードファイバー(ITU-T G.652準拠)             |     | 10km              |  |
| AT-SPLX10a         | GI 50/125マルチモードファイバー                    |     | 550m              |  |
|                    | GI 62.5/125マルチモードファイバー                  |     | (伝送帯域500MHz·km時)  |  |
| AT-SPLX10/I        | シングルモードファイバー(ITU-T G.652準拠)             |     | 10km              |  |
| 25Gファイバースタックモジュール  |                                         |     |                   |  |
|                    | GI 50/125マルチモードファイバー                    | ОМЗ | 70m               |  |
| AT-SP25SR/I        |                                         |     | (伝送帯域2000MHz·km時) |  |
|                    |                                         | OM4 | 100m              |  |
|                    |                                         |     | (伝送帯域4/00MHz·km時) |  |
| AT-SP25LR/I        | AT-SP25LR/I シングルモードファイバー(ITU-T G.652準拠) |     | I Ukm             |  |
| 25Gカッパースタックモジュール   |                                         |     |                   |  |
| AT-SP25TW1         |                                         | lm  |                   |  |
| AT-SP25TW3         |                                         |     | Зm                |  |

| ポート                                 | 使用ケーブル                                      |      | 最大伝送距離                    |  |  |
|-------------------------------------|---------------------------------------------|------|---------------------------|--|--|
| AT-XEM3-8CQ (QSFP+/QSFP28スロット)使用時   |                                             |      |                           |  |  |
| AT-XEM3-2DQ (QSFF                   | <i>AT-XEM3-2D</i> Q (QSFP28/QSFP-DDスロット)使用時 |      |                           |  |  |
| 100Gファイバースタ                         | ックモジュール                                     |      |                           |  |  |
| AT-QSFP28SR4                        | GI 50/125マルチモードファイバー                        | ОМЗ  | 70m<br>(伝送帯域2000MHz·km時)  |  |  |
|                                     |                                             | OM4  | 100m<br>(伝送帯域4700MHz·km時) |  |  |
| AT-QSFP28LR4                        | シングルモードファイバー(ITU-T G.652                    | 2準拠) | 10km                      |  |  |
| AT-QSFP28ZR4                        | シングルモードファイバー(ITU-T G.652準拠)                 |      | 80km                      |  |  |
| 100Gカッパースタッ                         | クモジュール                                      |      |                           |  |  |
| AT-QSFP28-1CU                       |                                             | lm   |                           |  |  |
| AT-QSFP28-3CU                       |                                             |      | Зm                        |  |  |
| AT-XEM3-2DQ (QSFP28/QSFP-DDスロット)使用時 |                                             |      |                           |  |  |
| 400Gカッパースタックモジュール                   |                                             |      |                           |  |  |
| AT-QSFPDD-1CU                       |                                             | lm   |                           |  |  |
| AT-QSFPDD-2.5CU                     |                                             |      | 2.5m                      |  |  |

# シャーシ間の配線

2台のシャーシ間を接続する際に、使用するスロット番号、ポート番号に指定はありません。異なる番号のスロット/ポート同士、同じ番号のスロット/ポート同士、いずれの組み合わせでも接続可能です。

また、スタックポートが同一拡張モジュール上のポートである必要もありません。すべて 異なる拡張モジュール上のポートを使用することもできます。

ただし、同じ種類の拡張モジュール、スタックモジュールを使用する必要があります。

以下に、配線例を示します。A~Dいずれの組み合わせでも接続可能です。

- A: 同一スロット、異なるポート同士(port1.1.1と2.1.13との接続)
- B: 同一スロット、同一ポート同士(port1.1.5と2.1.5との接続)
- C: 異なるスロット、同一ポート同士(port1.1.9と2.4.9との接続)
- D: 異なるスロット、異なるポート同士(port1.1.13と2.8.1との接続)

なお、次の図は接続可能なポートの組み合わせ例を示したものです。 使用するポートの種類(通信速度)によってはA、B、C、Dすべてを同時に接続できない 場合もあります。

メンバーあたりの最大スタックポート数と通信速度は65ページ「スタックポート数(メンバーあたり)」をご覧ください。

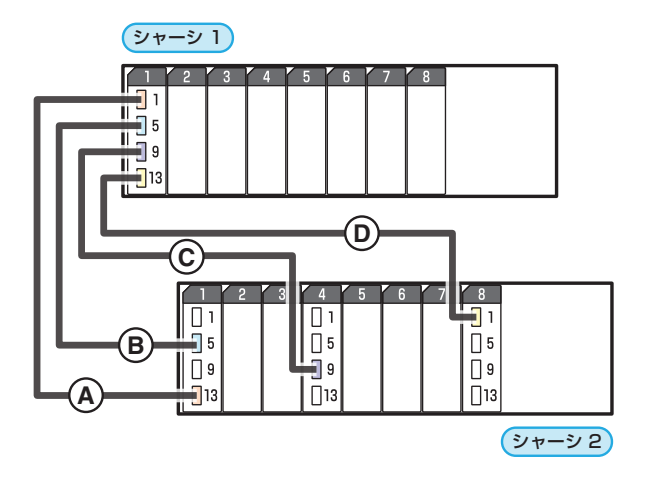

# 接続のしかた

以下の説明では、電源ユニット、拡張モジュールといった必要なコンポーネントは、各シャーシに取り付けられているものとします。

なお、電源ユニット、拡張モジュール、スタックモジュールとして使用するQSFP28の 取り付けかたや注意事項については、下記を参照してください。

⑧ 44ページ「電源ユニットを取り付ける」

◎ 54ページ「拡張モジュールを取り付ける」

極照 49ページ「SFP/QSFPモジュールを取り付ける」

1 VCS グループを構築するのに必要な機材を手元に準備してください。 例として、スタックメンバー2台で100Gスタックモジュールを使用してVCS グル ープを構築する場合に必要な機材を次に記します。

| スタックメンバーになるシャーシ       |                                            | 2台   |
|-----------------------|--------------------------------------------|------|
| 拡張モジュール               |                                            | 最低2台 |
| ファイバースタックモジュール使用時     |                                            |      |
| QSFP28モジュール           |                                            | 4個   |
| 光ファイバーケーブル            |                                            | 2本   |
| カッパースタックモジュール使用時      |                                            |      |
| QSFP28ダイレクトアタッチケーブル   | 1                                          | 2個   |
| レジリエンシーリンク用の機材        |                                            |      |
| マネージメントポート (ethO) 使用時 | UTPケーブル                                    | 1本   |
|                       | 拡張モジュール                                    | 最低2台 |
|                       | (AT-XEM3-12YS / AT-XEM3-8CQ / AT-XEM3-2DQ) |      |
| スイッチポート使用時            | SFP/SFP+/SFP28/QSFP+/QSFP28/QSFP-          | 2個*  |
|                       | DDのいずれか                                    |      |
|                       | UTP/STPケーブルまたは光ファイバーケーブル                   | 1本*  |

※ ダイレクトアタッチケーブルの場合は1個(ケーブルは不要)

2 スタックメンバーとなるシャーシを用意したら、最初に各シャーシを単体で起動し、 以下の作業を行ってください。

・ファームウェアバージョンの確認と統一
 ・スタートアップコンフィグの確認とバックアップ
 ・VCS機能とスタックポートの有効化
 ・スタックメンバー IDの設定
 ・スタートアップコンフィグの保存
 ・フィーチャーライセンスの確認と統一

参照 73ページ「AC電源に接続する」

- **3** 手順2の初期設定が完了したら、各シャーシの電源を切ります。
- **4** 各シャーシにスタックモジュールを取り付けます。

▲ 49ページ「SFP/QSFPモジュールを取り付ける」

- 5 各シャーシを適切なケーブルで接続し、スタックリンクを形成します。 シャーシ間の配線については、65ページの「概要」、および、67ページの「シャーシ間の配線」を参考にしてください。 また、各ケーブルの接続方法については、60ページの「ネットワーク機器を接続する」を参照してください。
- **6** スタックメンバーの接続が完了したら、各シャーシに同時に電源を入れます。
- LED表示を確認します。
   各メンバーは、起動後にメッセージを交換してマスターを選出し、必要に応じてIDの再割り当てを行います。各シャーシのステータスLED(7セグメントLED)で、スタックメンバーIDが重複なく点灯していることを確認してください。
   また、各シャーシのQSFP+/QSFP28スロットLEDのL/Aが緑に点灯していることを確認してください。

なお、LED ON/OFFボタンによってLED OFF(エコLED)に設定することで、ステ ータスLEDの横3セグメントに、マスターであれば上側のライン"<sup>一</sup>"、スレープで あれば下側のライン"\_\_"が点灯します。

- 8 LED表示に問題がなければVCSグループの起動は完了です。
- 9 VCS グループが起動したら、必要に応じて VCS グループの初期設定を行います。
   レジリエンシーリンクを使用する場合は、マネージメントポート (eth0) か任意のス イッチポート1ポートをレジリエンシーリンクに設定してください。
- **10** レジリエンシーリンク用に設定した各メンバーのポート(eth0かスイッチポート)同 士を適切なケーブルで接続します。

マネージメントポート(eth0)をレジリエンシーリンクだけでなく、通常のマネージメントポートとしても利用したい場合は、UTPケーブルを2本以上用意して、次の図のように、マネージメントポート(eth0)間にリピーター HUBを接続してください。

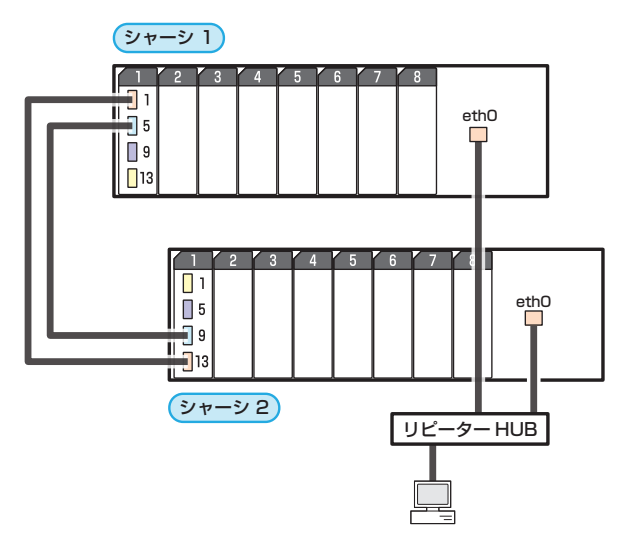

# 2.9 コンソールを接続する

本製品に設定を行うためのコンソールを接続します。

本製品のコンソールポートはRJ-45コネクターを使用しています。弊社販売品のAT-VT-Kit3、またはCentreCOM VT-Kit2を使用して、本体前面コンソールポートとコンソ ールのシリアルポート(またはUSBポート)を接続します。

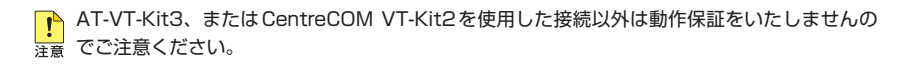

# コンソール

コンソールには、VT100をサポートした通信ソフトウェアが動作するコンピューター、 または非同期のRS-232インターフェースを持つVT100互換端末を使用してください。

通信ソフトウェアの設定については、76ページ「コンソールターミナルを設定する」で説明し よす。

# ケーブル

ケーブルは弊社販売品のAT-VT-Kit3、またはCentreCOM VT-Kit2をご使用ください。

AT-VT-Kit3 :RJ-45/USB変換コンソールケーブル
 UTPケーブル(別売)を接続して、ご使用のコンソールのUSBポートへの接続が可能です。なお、USBポート使用時の対応OSは弊社ホームページにてご確認ください。

○ CentreCOM VT-Kit2 : RJ-45/D-Sub 9ピン(メス)変換RS-232ケーブル

# 接続のしかた

#### AT-VT-Kit3

- 1 本製品のコンソールポートにUTPケーブル(別売)のRJ-45コネクターを接続します。
- 2 UTPケーブル (別売)のもう一端のRJ-45コネクターをAT-VT-Kit3のRJ-45ポートに接続します。
- 3 AT-VT-Kit3のUSB AタイプコネクターをコンソールのUSBポートに接続します。

## CentreCOM VT-Kit2

- 1 本製品のコンソールポートにCentreCOM VT-Kit2のRJ-45コネクター側を接続します。
- CentreCOM VT-Kit2のD-Subコネクター側をコンソールのシリアルポートに接続します。

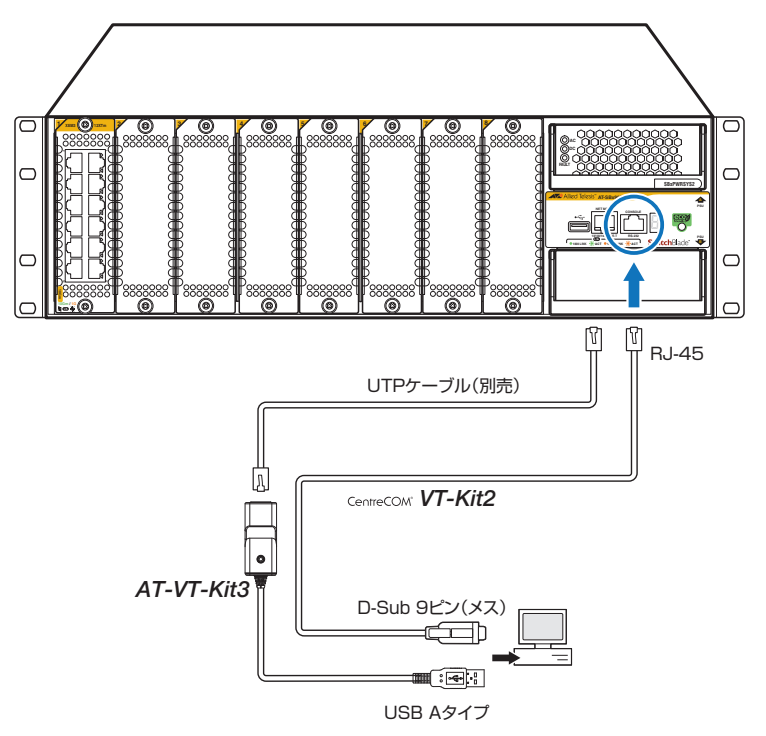

CentreCOM VT-Kit2をお使いの際、ご使用のコンソールのシリアルポートがD-Sub 9ピン(オス)以外の場合は、別途変換コネクターを用意してください。
## 2.10 AC 電源に接続する

AC電源ユニット「AT-SBxPWRSYS2-70」をAC電源に接続します。 本製品は電源ケーブルを接続すると、自動的に電源が入ります。 以下の説明では、電源ユニットはすでに取り付けられているものとします。 参照 44ページ「電源ユニットを取り付ける」

## ケーブル

本製品では、次の電源ケーブルを使用できます。

- $\bigcirc$ AC電源ユニットに同梱されているAC電源ケーブル(NEMA 5-20P相当、AC100V用)
- $\bigcirc$ オプション(別売)のAC電源ケーブル(NFMA 5-15P相当、AC100V用) AT-PWRCBL-J01SB

▶● 同梱、およびオプション (別売)の電源ケーブルはAC100V用です。AC200Vで使用する場合 警告は、設置業者にご相談ください。 不適切な電源ケーブルや電源コンセントを使用すると、発熱による発火や感電の恐れがありま す。

📭 同梱の電源ケーブルはAT-SBxPWRSYS2-70専用です。他の電気機器では使用できませんの 注意で、ご注意ください。

#### 接続のしかた

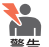

▶ ● 「同梱、またはオプション(別売)の接地端子付きの3ピン電源ケーブルを使用し、接地端子付 きの3ピン電源コンセントに接続してください。

・本製品を接地された19インチラックに搭載するときは、電源のアースは19インチラックと 同電位の場所から取るようにしてください。

7 シャーシ同梱の電源ケーブル抜け防止フックを電源コネクターのフック取付プレー トに取り付けます。

プレートには取り付け用の穴が2個あり、左右どちらにでもフックを付けることが できます。ただし、PSU A(F)とPSU B(下)の両方のプレートにフックを取り付 ける場合は、上下で互い違いになるように、取り付け方向を変えてください。 次の図は、PSU A (上) のプレートには右側に、PSU B (下) のプレートには左側に フックを取り付けた例です。

<sup>!</sup> 電源をオフにしてから再度オンにする場合は、しばらく間をあけてください。 注着

## 2.10 AC 電源に接続する

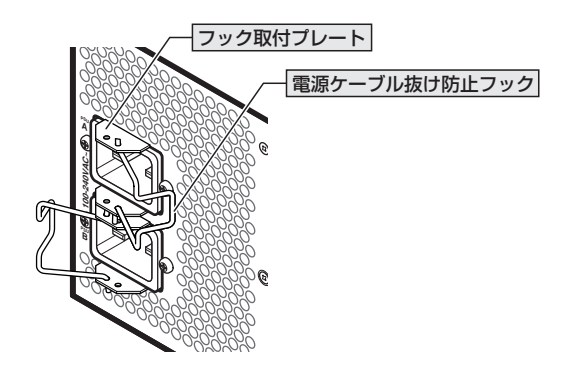

2 電源ケーブルを電源コネクターに接続します(次の図はPSUAに接続する例)。

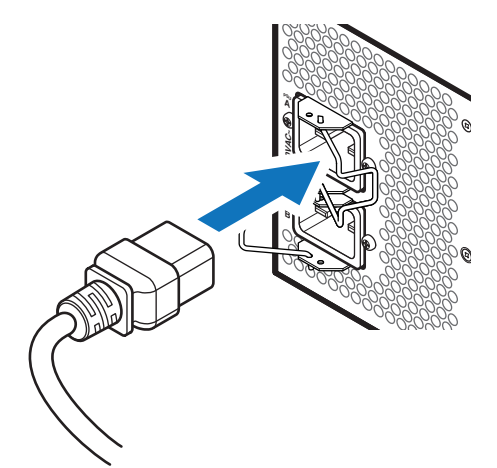

**3** 電源ケーブル抜け防止フックで電源ケーブルが抜けないようにロックします。

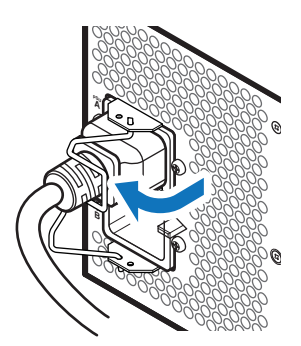

4 電源ケーブルの電源プラグを電源コンセントに接続します。 電源コンセントはNEMA 5-20R相当の接地付き3ピンコンセントを用意してくだ さい。

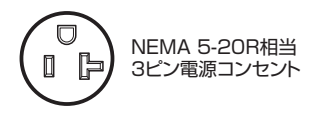

**5** 以上でAC電源への接続が完了しました。 電源が入ると、電源ユニットのAC LED(緑)とDC LED(緑)が点灯します。

電源を切る場合は、電源プラグを電源コンセントから抜きます。

なお、AC電源ユニットに同梱されている結束パンドを用いて、電源ケーブルをシャーシ に固定することもできます。

オプション (別売)のAC電源ケーブル「AT-PWRCBL-J01SB」には、電源ケーブル抜け防止フ ックは使用できませんので、結束バンドを用いてシャーシに固定してください。

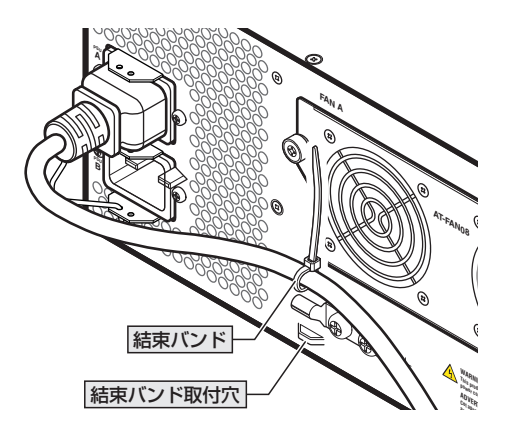

## 電源を二重化する

本製品はシャーシ内での電源の二重化が可能です。 電源を二重化する場合は、電源ユニットを2台装着し、「接続のしかた」の手順を繰り返し て、2台目の電源ユニットに電源を入れてください。

2本の電源ケーブルを異なる電源系統に接続することにより、どちらか一方で、サーキットブレーカーの遮断などによる商用電源の供給停止が発生しても、システムがシャットダウンするのを防ぐことができます。

## コンソールターミナルを設定する

本製品に対する設定は、管理用端末から本製品の管理機構であるコマンドラインインターフェース(CLI)にアクセスして行います。

管理用端末には、次のいずれかを使用します。

- コンソールポートに接続したコンソールターミナル
- ネットワーク上のTelnetクライアント
- ネットワーク上のSecure Shell (SSH) クライアント

コンソールターミナル(通信ソフトウェア)に設定するパラメーターは次のとおりです。 「エミュレーション」、「BackSpaceキーの送信方法」はeditコマンド(特権EXECモード) のための設定です。

| 項目               | 値          |
|------------------|------------|
| 通信速度             | 115,200bps |
| データビット           | 8          |
| パリティ             | なし         |
| ストップビット          | 1          |
| フロー制御            | ハードウェア     |
| エミュレーション         | VT100      |
| BackSpaceキーの送信方法 | Delete     |

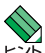

Telnet/SSHを使用するには、あらかじめコンソールターミナルからログインし、本製品にIP アドレスなどを設定しておく必要があります。本製品のご購入時にはIPアドレスが設定されて いないため、必ず一度はコンソールターミナルからログインすることとなります。

また、SSHを使用する場合は、本製品のSSHサーバーを有効化するための設定も必要です。 SSHサーバーの設定については「コマンドリファレンス」をご覧ください。

## 本製品を起動する

- 1 コンピューター (コンソール)の電源を入れ、通信ソフトウェアを起動します。
- 2 本製品の電源を入れます。

   図
   73ページ「AC電源に接続する」

3 自己診断テストの実行後、システムソフトウェアが起動し、起動時コンフィグが実行されます。

```
▶ 84ページ「自己診断テストの結果を確認する」
```

起動メッセージの内容は機種やファームウェアのバージョンによって異なります。下記は あくまでも一例であり、内容も省略してありますので、ご了承ください。

```
Bootloader X.X.X loaded
Press <Ctrl+B> for the Boot Menu
Loading flash:SBx90xGEN3-5.5.5-0.3.rel...
Verifying release... OK
Booting...
Starting base/first...
                                               [ OK ]
Mounting virtual filesystems...
                                              [ OK ]
    /
        /
/____/
Allied Telesis Inc.
AlliedWare Plus (TM) v5.5.5
Current release filename: SBx90xGEN3-5.5.5-0.3.rel
Built: Xxx Xxx XX XX:XX:XX UTC XXXX
Mounting static filesystems...
                                              [ OK ]
Checking flash filesystem...
                                              [ OK ]
Mounting flash filesystem...
                                              [ OK ]
done!
awplus login:
```

**4** 本製品起動後、「awplus login:」プロンプトが表示されます。

# 2.12 操作の流れ

本製品に設定を行う際の操作の流れについて説明します。

設定方法についての詳細は、弊社ホームページに掲載の「コマンドリファレンス」をご覧 ください。「コマンドリファレンス」の「運用・管理 / システム」で、システム関連の基本 的な操作や設定方法について順を追って説明しています。初期導入時には、まずはじめに 「運用・管理 / システム」を参照してください。

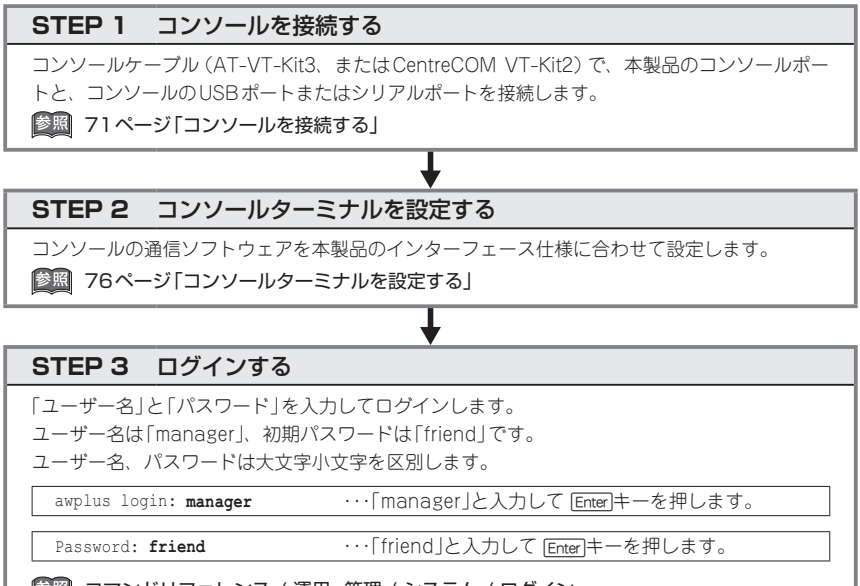

◎ コマンドリファレンス / 運用・管理 / システム / ログイン

#### STEP 4 設定をはじめる(コマンドモード)

コマンドラインインターフェースで、本製品に対して設定を行います。 本製品のコマンドラインインターフェースには「コマンドモード」の概念があります。各コマン ドはあらかじめ決められたモードでしか実行できないため、コマンドを実行するときは適切な モードに移動し、それからコマンドを入力することになります。

○ ログイン直後は「**非特権EXECモード**」です。

awplus login: manager Enter Password: friend Enter (実際には表示されません)

AlliedWare Plus (TM) 5.5.4A xx/xx/xx xx:xx: % Default password needs to be changed. awplus>

コマンドプロンプト末尾の「>」が、非特権EXECモードであることを示しています。

SwitchBlade x908 GEN3 取扱説明書 2 設置と接続 非特権EXECモードでは、原則として情報表示コマンド(show xxxx)の一部しか実行できません。

○ 非特権 EXEC モードで enable コマンドを実行すると、「特権 EXEC モード」に移動します。

awplus> **enable** Enter awplus#

コマンドプロンプト末尾の「#」が、特権EXECモードであることを示しています。 特権EXECモードでは、すべての情報表示コマンド(show xxxx)が実行できるほか、システム の再起動や設定保存、ファイル操作など、さまざまな「実行コマンド」(コマンドの効果がその 場かぎりであるコマンド。ネットワーク機器としての動作を変更する「設定コマンド」と対比し てこう言う)を実行することができます。

○ 特権 EXEC モードで configure terminal コマンドを実行すると、「グローバルコンフィグモード」に移動します。

awplus# **configure terminal** <u>Enter</u> Enter configuration commands, one per line. End with CNTL/Z. awplus(config)#

コマンドプロンプト末尾の「(config)#」が、グローバルコンフィグモードであることを示して います。

グローバルコンフィグモードは、システム全体にかかわる設定コマンドを実行するためのモー ドです。本解説編においては、ログインパスワードの変更やホスト名の設定、タイムゾーンの 設定などをこのモードで行います。

実際には、ここに示した3つのほかにも多くのコマンドモードがあります。詳細については、「コマンドリファレンス」をご覧ください。

◎照 コマンドリファレンス / 運用・管理 / システム / コマンドモード

#### STEP 5 各種設定を行う(コマンド入力例)

以下にコマンドの入力例を示します。

○ ユーザーアカウントを作成する

権限レベル15のユーザー「zein」を作成する。パスワードは「xyzxyzxyz」。

awplus(config) # username zein privilege 15 password xyzxyzxyz Enter

|診照| コマンドリファレンス / 運用・管理 / ユーザー認証 / ユーザーアカウントの管理

#### ○ ログインパスワードを変更する

ログイン後、managerアカウントのパスワードを変更する。パスワードは「xyzxyzxyz」。

awplus(config)# username manager password xyzxyzxyz [Enter]

廖照 コマンドリファレンス / 運用・管理 / システム / パスワードの変更

#### ○ ホスト名を設定する

ホスト名として「myswitch」を設定する。

awplus(config) # hostname myswitch Enter

myswitch(config)#

コマンド実行とともに、コマンドプロンプトの先頭が「awplus」から「myswitch」に変更されます。

ど照 コマンドリファレンス / 運用・管理 / システム / ホスト名の設定

#### ○ IPインターフェースを作成する

vlan1にIPアドレス192.168.10.1/24を設定する。

myswitch(config) # interface vlan1 Enter

myswitch(config-if)# ip address 192.168.10.1/24 Enter

マネージメントポート(ETH0)に192.168.0.1/24を設定する。

myswitch(config)# interface eth0 Enter myswitch(config-if)# ip address 192.168.0.1/24 Enter

歴期 コマンドリファレンス / IP / IPインターフェース

デフォルトゲートウェイとして192.168.10.5を設定する。

myswitch(config-if)# exit Enter

myswitch(config) # ip route 0.0.0.0/0 192.168.10.5 Enter

#### ○ システム時刻を設定する

本製品は電池によってバックアップされる時計(リアルタイムクロック)を内蔵しており、起動 時には内蔵時計から現在時刻を取得してシステム時刻が再現されます。

ログなどの記録日時を正確に保つため、システム時刻は正確に合わせて運用することをおすす めします。

タイムゾーンを日本標準時(JST。UTCより9時間進んでいる)に設定する(グローバルコンフィグモード)。

myswitch(config)# clock timezone JST plus 9 Enter

システム時刻(日付と時刻)を「2025年2月24日 17時5分0秒」に設定する(特権EXECモード)。

myswitch(config)# exit Enter myswitch# clock set 17:05:00 24 Feb 2025 Enter

NTPを利用して時刻を自動調整する場合は、NTPサーバーの設定をします。 NTPサーバーのIPアドレスを指定する(グローバルコンフィグモード)。

myswitch# configure terminal Enter

Enter configuration commands, one per line. End with CNTL/Z.

myswitch(config)# ntp server 192.168.10.2 Enter

Translating "192.168.10.2"... [OK]

|診照|| コマンドリファレンス / 運用・管理 / システム / システム時刻の設定

80

#### STEP 6 設定を保存する

設定した内容を保存します。

ランニングコンフィグ(現在の設定内容)をスタートアップコンフィグ(起動時コンフィグ)にコ ピーして保存します。

Ť

copyコマンドの代わりに write fileコマンドや write memory コマンドを使うこともできます。

myswitch# copy running-config startup-config Enter

⑧ コマンドリファレンス / 運用・管理 / システム / 設定の保存

#### STEP 7 ログアウトする

コマンドラインインターフェースでの操作が終了したら、ログアウトします。

myswitch# exit Enter

図 コマンドリファレンス / 運用・管理 / システム / コマンドモード

# 3

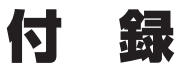

この章では、トラブル解決、本製品の仕様、製品保証について 説明しています。

# 3.1 困ったときに

本製品の使用中になんらかのトラブルが発生したときの解決方法を紹介します。

## 自己診断テストの結果を確認する

本製品は自己診断機能を備えています。異常発生時には起動メッセージにエラー内容が表示されます。正常な起動時には次のようなメッセージが表示されます。

起動メッセージの内容は機種やファームウェアのバージョンによって異なります。下記はあく までも一例であり、内容も省略してありますので、ご了承ください。

| Bootloader X.X.X loaded                            |   |    |   |
|----------------------------------------------------|---|----|---|
| Press <ctrl+b> for the Boot Menu</ctrl+b>          |   |    |   |
|                                                    |   |    |   |
| Loading flash:SBx90xGEN3-5.5.5-0.3.rel             |   |    |   |
| Verifying release OK                               |   |    |   |
| Booting                                            |   |    |   |
| Starting base/first                                | [ | OK | ] |
| Mounting virtual filesystems                       | [ | OK | ] |
|                                                    |   |    |   |
|                                                    |   |    |   |
| /\ \ /\                                            |   |    |   |
| / \ \/ /                                           |   |    |   |
| / \   /                                            |   |    |   |
|                                                    |   |    |   |
| //\\ \/ //                                         |   |    |   |
|                                                    |   |    |   |
| Allied Telesis Inc.                                |   |    |   |
| AlliedWare Plus (TM) v5.5.5                        |   |    |   |
| Current release filename: SBx90xGEN3-5.5.5-0.3.rel |   |    |   |
| Built: Xxx Xxx XX XX:XX:XX UTC XXXX                |   |    |   |
| Mounting static filesystems                        | [ | OK | ] |
| Checking flash filesystem                          | [ | OK | ] |
| Mounting flash filesystem                          | [ | OK | ] |
|                                                    |   |    |   |
|                                                    |   |    |   |
| done!                                              |   |    |   |
|                                                    |   |    |   |
| awplus login:                                      |   |    |   |

モジュールごとに、下記の3つステータスで結果が表示されます。

| OK    | 該当のモジュールが正常にロードされました                 |
|-------|--------------------------------------|
| INFO  |                                      |
|       | 態です                                  |
| ERROR | 該当のモジュールでエラーが発生し、本製品の動作に影響がでる可能性がありま |
|       | व                                    |

上記以外に、特定の情報がINFOまたはERRORで起動メッセージ内に表示される場合も あります。

◆ 起動メッセージは、本製品にTelnetでログインしているときは表示されません。
ヒント

## LED 表示を確認する

LEDの状態を観察してください。LEDの状態は問題解決に役立ちますので、お問い合わせの前にどのように表示されるかを確認してください。

## ログを確認する

本製品が生成するログを見ることにより、原因を究明できる場合があります。 メモリーに保存されているログ、すなわち、bufferedログ(RAM上に保存されたログ)と permanentログ(フラッシュメモリーに保存されたログ)の内容を見るには、それぞれ特 権EXECモードのshow logコマンド、show log permanentコマンドを使います。

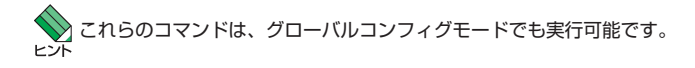

| awplus# <b>show log</b> Enter                                                                                                    |
|----------------------------------------------------------------------------------------------------|
| <pre><date> <time> <facility>.<severity> <program[<pid>]&gt;: <message></message></program[<pid></severity></facility></time></date></pre> |
|                                                                                                    |
| 2018 Apr 06 14:16:00 kern.notice awplus                                                                                                    |
|                                                                                                    |

3.1 困ったときに

本製品が生成するログメッセージは次の各フィールドで構成されています。

#### <date> <time> <facility>.<severity> <program[<pid>]>: <message>

各フィールドの意味は次のとおりです。

| フィールド名       | 説明                                    |
|--------------|---------------------------------------|
| date         | メッセージの生成日付                            |
| time         | メッセージの生成時刻                            |
| facility     | ファシリティー。どの機能グループに関連するメッセージかを示す(別表を参照) |
| severity     | ログレベル。メッセージの重大さを示す(別表を参照)             |
| program[pid] | メッセージを生成したプログラムの名前とプロセス ID (PID)      |
| message      | メッセージ本文                               |

ファシリティー (facility)には次のものがあります。

| 名称       | 説明                  |
|----------|---------------------|
| auth     | 認証サブシステム            |
| authpriv | 認証サブシステム(機密性の高いもの)  |
| cron     | 定期実行デーモン (crond)    |
| daemon   | システムデーモン            |
| ftp      | ファイル転送サブシステム        |
| kern     | カーネル                |
| lpr      | プリンタースプーラーサブシステム    |
| mail     | メールサブシステム           |
| news     | ネットニュースサブシステム       |
| syslog   | syslogデーモン(syslogd) |
| user     | ユーザープロセス            |
| uucp     | UUCPサブシステム          |

ログレベル (severity) には次のものがあります。

各レベルには番号と名称が付けられており、番号は小さいほど重大であることを示しま す。

| 数字 | 名称            | 説明                             |  |
|----|---------------|--------------------------------|--|
| 0  | emergencies   | システムが使用不能であることを示す              |  |
| 1  | alerts        | ただちに対処を要する状況であることを示す           |  |
| 2  | critical      | 重大な問題が発生したことを示す                |  |
| 3  | errors        | 一般的なエラーメッセージ                   |  |
| 4  | warnings      | 警告メッセージ                        |  |
| 5  | notices       | エラーではないが、管理者の注意を要するかもしれないメッセージ |  |
| 6  | informational | 通常運用における詳細情報                   |  |
| 7  | debugging     | きわめて詳細な情報                      |  |

## 電源の異常検知について

電源の異常を示すログやSNMPトラップが一時的に出力されても、復旧を示すログやト ラップが出力されていれば、製品の異常ではありません。

電源のエラーに関するログやトラップが出力され続けたり、show system environment コマンド(非特権EXECモード)上で異常の状態が恒常的に継続したりする場合は、製品 の故障である可能性がありますので、99ページ 弊社修理受付窓口へご相談ください。

## トラブル例

#### 電源をオンにしてもステータス (7 セグメント) LED または AC LED が緑に点灯しない

#### 電源ユニットは正しく取り付けられていますか

◎ 44ページ「電源ユニットを取り付ける」

#### 正しいAC電源ケーブルを使用していますか

本製品をAC100Vで使用する場合は、AT-SBxPWRSYS2-70に同梱のAC電源ケーブル、 またはオプション(別売)の「AT-PWRCBL-J01SB」を使用してください。AC200Vで使 用する場合は、設置業者にご相談ください。

#### 電源ケーブルが正しく接続されていますか

電源ケーブルが正しく接続されているか確認してください。

愛照 73ページ「AC電源に接続する」

#### AC電源に異常はありませんか

AC電源から本製品に対して電源が正常に供給されているか確認してください。

ど照 73ページ「AC電源に接続する」

#### ステータスLEDまたはAC LEDは緑に点灯するが、正しく動作しない

電源をオフにしたあと、すぐにオンにしていませんか

電源をオフにしてから再度オンにする場合は、しばらく間をあけてください。

赵照 73ページ「AC電源に接続する」

#### FAULT LEDが橙に点灯していませんか

電源ユニットのファン、温度、電圧のいずれかに異常があります。CLIでshow system environment コマンド(非特権EXECモード)を実行して詳細を確認してください。

**差照** 24ページ「LED表示」

## 3.1 困ったときに

#### ケーブルを接続してもL/A LED (緑) が点灯しない

#### 接続先の機器の電源は入っていますか

接続先の機器のネットワークインターフェースカードに障害はありませんか

通信モードは接続先の機器と通信可能な組み合わせに設定されていますか

コマンドでポートの通信モードを設定することができます。接続先の機器を確認して、通 信モードが正しい組み合わせになるように設定してください。

#### エコLEDに設定されていませんか

LED ON/OFFボタン、またはCLIのecofriendly ledコマンド(グローバルコンフィグモ ード)の設定を確認してください。LED OFFにすると、マネージメントポート、および 拡張モジュール上のL/A LEDが消灯します。

show ecofriendlyコマンド(特権EXECモード)でLED ON/OFFの設定を確認できます。 23ページ「LED ON/OFFボタン」

#### ポートが無効に設定されていませんか

CLIのshow interfaceコマンド(非特権EXECモード)でポートステータス(administrative state)を確認してください。

無効に設定されているポートを有効化するには、shutdownコマンド(インターフェース モード)をno形式で実行してください。

#### 正しいUTP/STPケーブルを使用していますか

○ UTP/STPケーブルのカテゴリー

#### AT-SBx908 GEN3: 10/100/1000BASE-Tポート

AT-SPTXc: 1000BASE-Tポート

10BASE-Te/100BASE-TXの場合はカテゴリー5以上、1000BASE-Tの場合はエンハンスド・カテゴリー5以上のUTPケーブルを使用してください。

#### AT-XEM3-12XTm: 1000/2.5G/5G/10GBASE-Tポート

1000/2.5G/5GBASE-Tの場合はエンハンスド・カテゴリー 5以上、10GBASE-T の場合はカテゴリー 6/6AのUTP/STPケーブルのいずれかを使用してください。

#### AT-SP10TM: 1000/10GBASE-Tポート

1000BASE-Tの場合はエンハンスド・カテゴリー5以上のUTPケーブル、 10GBASE-Tの場合はカテゴリー6AのUTP/STPケーブル、カテゴリー7のSTP ケーブルのいずれかを使用してください。

#### ○ UTP/STPケーブルのタイプ

MDI/MDI-X自動認識機能により、接続先のポートの種類(MDI/MDI-X)にかかわ らず、ストレート/クロスのどちらのケーブルタイプでも使用することができます。 10GBASE-Tの場合は、不要なトラブルを避けるためストレートタイプを使用する ことをおすすめします。 UTP/STPケーブルの長さ
 AT-SBx908 GEN3:10/100/1000BASE-Tポート
 AT-SPTXc:1000BASE-Tポート
 AT-SP10TM:1000/10GBASE-Tポート
 最大100mと規定されています。

#### AT-XEM3-12XTm: 1000/2.5G/5G/10GBASE-Tポート

1000/2.5G/5GBASE-Tの場合は最大100m、10GBASE-Tの場合はUTPカテゴ リー6は最大55m、STPカテゴリー6、UTP/STPカテゴリー6Aは最大100mと 規定されています。

なお、2.5G/5G/10GBASE-Tの最大伝送距離は理論値であり、実際の伝送距離は 使用環境によって異なりますので、ご注意ください。

#### 60ページ「ネットワーク機器を接続する」

#### 正しい光ファイバーケーブルを使用していますか

○ 光ファイバーケーブルのタイプ

マルチモードファイバーの場合は、コア/クラッド径が50/125 µm、または 62.5/125 µmのものを使用してください。

シングルモードファイバーの場合は、ITU-T G.652準拠のものを使用してください。

SFP/SFP+/SFP28/QSFP+/QSFP28/QSFP-DDの種類によって、使用する光フ ァイバーが異なります。

LCコネクターのマルチモードファイバーを使用:

AT-SPSX、AT-SPSX2、AT-SPBDM-A·B、AT-SP10SR、AT-SP25SR/I

LCコネクターのシングルモードファイバーを使用:

AT-SPLX10/I、AT-SPZX80、AT-SPZX120/I、AT-SPBD10-13 · 14、 AT-SPBD40-13/I · 14/I、AT-SPBD80-A · B、AT-SP10LRa/I、AT-SP10ER40a/I、 AT-SP10BD10/I-12 · 13、AT-SP10BD20-12 · 13、AT-SP10BD40/I-12 · 13、 AT-SP10BD80/I-14 · 15、AT-SP25LR/I、AT-QSFPLR4、AT-QSFPER4、 AT-QSFP28LR4、AT-QSFP28ZR4

LCコネクターのマルチモードファイバーまたはシングルモードファイバーを使用:

#### AT-SPLX10a

※ AT-SPLX10aの接続にマルチモードファイバーを使用する場合は、対応するモード・コンディショ ニング・パッチコードを使用してください。

MPOコネクターの8心マルチモードファイバーを使用:

#### AT-QSFPSR4、AT-QSFP28SR4

また、以下の製品は、使用環境によっては、アッテネーターが必要となる場合があ ります。

AT-SPZX80、AT-SPZX120/I、AT-SPBD40-13/I · 14/I、AT-SPBD80-A · B、 AT-SP10ER40a/I、AT-SP10BD20-12 · 13、AT-SP10BD40/I-12 · 13、 AT-SP10BD80/I-14 · 15、AT-QSFPER4、AT-QSFP28ZR4

## 3.1 困ったときに

○ 光ファイバーケーブルの長さ

最大伝送距離は、60ページ「ネットワーク機器を接続する」でご確認ください。光 ファイバーケーブルの仕様や使用環境によって伝送距離が異なりますので、ご注意 ください。

○ 光ファイバーケーブルは正しく接続されていますか

AT-SPBD シリーズ、AT-SP10BD シリーズ以外のSFP/SFP+、およびAT-QSFPLR4、AT-QSFPER4、AT-QSFP28LR4、AT-QSFP28ZR4で使用する光フ ァイパーケーブルは2本で1対になっています。本製品のTXを接続先の機器のRXに、 本製品のRXを接続先の機器のTXに接続してください。

AT-SPBDシリーズ、AT-SP10BDシリーズは、送受信で異なる波長の光を用いる ため、1本の光ファイバーケーブルで通信ができます。

60ページ「ネットワーク機器を接続する」

#### コンソールターミナルに文字が入力できない

#### ケーブルや変換コネクターが正しく接続されていますか

本製品のコンソールポートは、RJ-45コネクターを使用しています。ケーブルは弊社販売品のAT-VT-Kit3、またはCentreCOM VT-Kit2を使用してください。

AT-VT-Kit3は、USBポートへの接続が可能です。USBポート使用時の対応OSは弊社 ホームページにてご確認ください。

CentreCOM VT-Kit2は、シリアルポートへの接続が可能です。ご使用のコンソールのシ リアルポートがD-Sub 9ピン (オス) 以外の場合は、別途変換コネクターをご用意ください。

● 71ページ「コンソールを接続する」

#### 通信ソフトウェアを2つ以上同時に起動していませんか

同一のCOMポートを使用する通信ソフトウェアを複数起動すると、COMポートにおい て競合が発生し、通信できない、または不安定になるなどの障害が発生します。

#### 通信ソフトウェアの設定内容(通信条件)は正しいですか

本製品を接続しているCOMポート名と、通信ソフトウェアで設定しているCOMポート 名が一致しているかを確認してください。

また、通信速度の設定が本製品とCOMポートで一致しているかを確認してください。本 製品の通信速度は115.200bpsです。

[参照] 76ページ「コンソールターミナルを設定する」

#### コンソールターミナルで文字化けする

#### COMポートの通信速度は正しいですか

通信速度の設定が本製品とCOMポートで一致しているかを確認してください。本製品の 通信速度は115,200bpsです。COMポートの設定が115,200bps以外に設定されている と文字化けを起こします。

赵照 76ページ「コンソールターミナルを設定する」

#### 文字入力モードは英数半角モードになっていますか

全角文字や半角カナは入力しないでください。通常、AT互換機ではALIキーを押しなが ら 全角/半角キーを押して入力モードの切り替えを行います。

28 76ページ「コンソールターミナルを設定する」

## コネクター・ケーブル仕様

#### 10/100/1000BASE-T・1000/2.5G/5G/10GBASE-Tインターフェース

RJ-45型のモジュラージャックを使用しています。

|          | コンタクト | 1000/2.5G/5 | G/10GBASE-T | 10BASE-Te<br>100BASE-TX |           |
|----------|-------|-------------|-------------|-------------------------|-----------|
|          |       | MDI         | MDI-X       | MDI信号                   | MDI-X信号   |
|          | 1     | BI_DA +     | BI_DB +     | TD + (送信)               | RD + (受信) |
| 12345678 | 2     | BI_DA —     | BI_DB —     | TD (送信)                 | RD - (受信) |
|          | 3     | BI_DB+      | BI_DA +     | RD + (受信)               | TD + (送信) |
|          | 4     | BI_DC +     | BI_DD +     | 未使用                     | 未使用       |
| لے ہا    | 5     | BI_DC       | BI_DD —     | 未使用                     | 未使用       |
|          | 6     | BI_DB       | BI_DA —     | RD - (受信)               | TD (送信)   |
|          | 7     | BI_DD +     | BI_DC +     | 未使用                     | 未使用       |
|          | 8     | BI_DD —     | BI_DC -     | 未使用                     | 未使用       |

UTPケーブルの結線は下図のとおりです。

○ 10BASE-Te/100BASE-TX

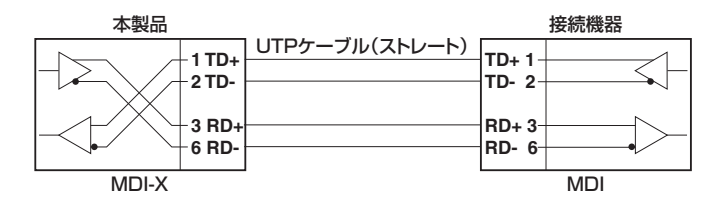

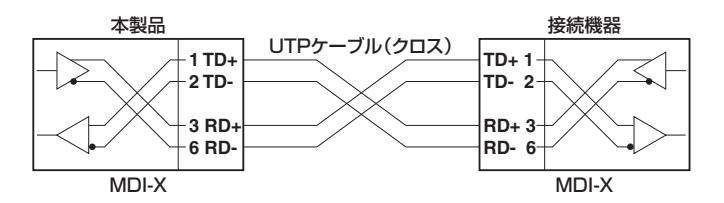

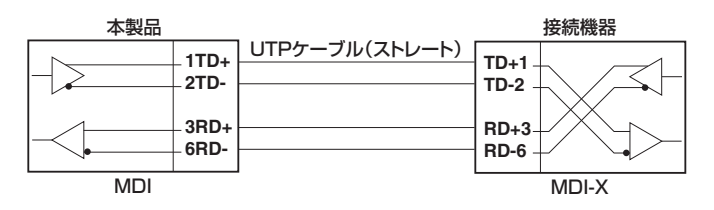

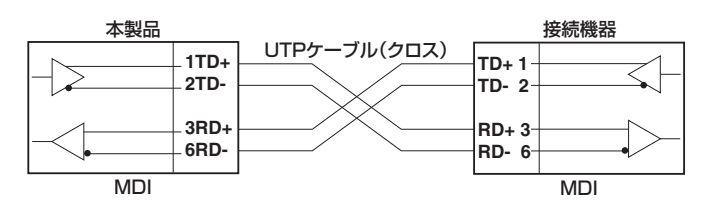

○ 1000/2.5G/5G/10GBASE-T

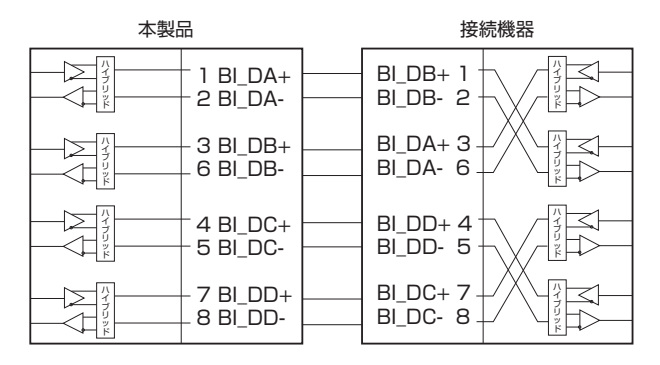

#### 40GBASE-SR4/100GBASE-SR4用光ファイバーケーブル

40GBASE-SR4 QSFP+同士、100GBASE-SR4 QSFP28 同士の接続時に使用するケー ブルの結線は下図のとおりです。

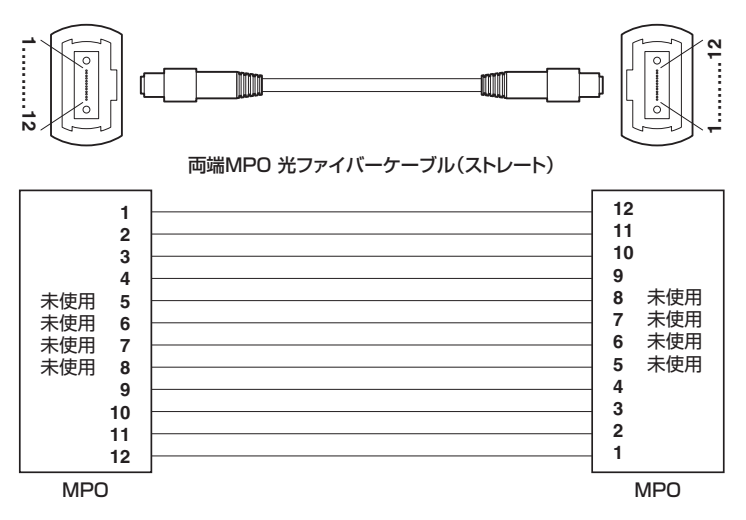

## RS-232インターフェース

RJ-45型のモジュラージャックを使用しています。

|          | RS-232<br>DCE | 信号名(JIS規格) | 信号内容  |
|----------|---------------|------------|-------|
|          | 1             | RTS (RS)   | 送信要求  |
| 12345678 | 2             | NOT USED   | 未使用   |
|          | 3             | TXD (SD)   | 送信データ |
|          | 4             | GND (SG)   | 信号用接地 |
|          | 5             | GND (SG)   | 信号用接地 |
|          | 6             | RXD (RD)   | 受信データ |
|          | 7             | NOT USED   | 未使用   |
|          | 8             | CTS (CS)   | 送信可   |

## USBインターフェース

USB 2.0のタイプA(メス)コネクターを使用しています。

## 本製品の仕様

SFP/SFP+/SFP28/QSFP+/QSFP28/QSFP-DDの仕様については、各製品に付属のイン ヒント ストレーションガイドを参照してください。

#### システム全体 (SwitchBlade x908 GEN3)

| 準拠規格                                                            |                                                  |        |  |  |  |
|-----------------------------------------------------------------|--------------------------------------------------|--------|--|--|--|
| IEEE 802.3az 10BASE-Te <sup>*1</sup>                            |                                                  |        |  |  |  |
| IEEE 802.3u 100BASE                                             | E-TX <sup>*1</sup>                               |        |  |  |  |
| IEEE 802.3z 1000BAS                                             | ASE-LX/SX                                        |        |  |  |  |
| IEEE 802.3ab 1000BA                                             | IBASE-T                                          |        |  |  |  |
| IEEE 802.3ah 1000BA                                             | ASE-BX10                                         |        |  |  |  |
| IEEE 802.3bz 2.5GBA                                             | SE-T/5GBASE-T                                    |        |  |  |  |
| IEEE 802.3ae 10GBAS                                             | SE-ER/LR/SR                                      |        |  |  |  |
| IEEE 802.3an 10GBAS                                             | SE-T                                             |        |  |  |  |
| IEEE 802.3by 25GBAS                                             | SE-CR/SR                                         |        |  |  |  |
| IEEE 802.3cc 25GBAS                                             | SE-LR                                            |        |  |  |  |
| IEEE 802.3ba 40GBAS                                             | SE-CR4/ER4/LR4/SR4                               |        |  |  |  |
| IEEE 802.3ba 100GB/                                             | ASE-LR4                                          |        |  |  |  |
| IEEE 802.3bj 100GBA                                             | SE-CR4                                           |        |  |  |  |
| IEEE 802.3bm 100GB                                              | ASE-SR4                                          |        |  |  |  |
| IEEE 802.3cd (8 lanes                                           | ) 400GBASE-CR8                                   |        |  |  |  |
| IEEE 802.3az Energy-E                                           | Efficient Ethernet <sup>*2</sup>                 |        |  |  |  |
| IEEE 802.1D-2004 Sp                                             | anning Tree, Rapid Spanning Tree <sup>**3</sup>  |        |  |  |  |
| IEEE 802.1Q-2005 VL                                             | AN Tagging, Multiple Spanning Tree <sup>*4</sup> |        |  |  |  |
| IEEE 802.1X Port Bas                                            | ed Network Access Control                        |        |  |  |  |
| IEEE 802.1AB Link Lay                                           | IEEE 802.1AB Link Layer Discovery Protocol       |        |  |  |  |
| IEEE 802.1AX-2008 Link Aggregation (static and dynamic) $^{*5}$ |                                                  |        |  |  |  |
| IEEE 802.1p Class of Service, priority protocol                 |                                                  |        |  |  |  |
| IEEE 802.1 ad Provider                                          | Bridges (Q-in-Q)                                 |        |  |  |  |
| 適合規格 <sup>※6</sup>                                              |                                                  |        |  |  |  |
| CE                                                              |                                                  |        |  |  |  |
| 安全規格                                                            | UL62368-1, CSA-C22.2 No.62368                    | -1     |  |  |  |
| EMI規格                                                           | VCCIクラスA                                         |        |  |  |  |
| EU KOHS指令                                                       |                                                  |        |  |  |  |
| 環境条件                                                            |                                                  |        |  |  |  |
|                                                                 | AT-XEM3-12XTm、                                   |        |  |  |  |
|                                                                 | AT-XEM3-12YS                                     | 0~50°C |  |  |  |
| 動作時温度                                                           | AT-XEM3-8CQ (QSFP+) 使用時                          |        |  |  |  |
|                                                                 | AT-XEM3-8CQ (QSFP28)                             | 0~45℃  |  |  |  |
|                                                                 | AI-XEM3-2DQ(QSFP-DD)使用時                          |        |  |  |  |
| 劉作時湿度                                                           | b ~ 9U%(たたし、結踏なきこと) ○F = 70°                     |        |  |  |  |
| 保官時温度                                                           | -25~/UU<br>5~ 050 (ただ) (生命たまると)                  |        |  |  |  |
| 休官吁涇侵                                                           | 5~95%(にたし、結路はさこと)                                |        |  |  |  |
| スイッチノク方式                                                        |                                                  |        |  |  |  |
|                                                                 |                                                  |        |  |  |  |
|                                                                 |                                                  |        |  |  |  |
| メモリー容量                                                          |                                                  |        |  |  |  |
|                                                                 | 512GByte                                         |        |  |  |  |
| メインメモリー                                                         | 32GBvte                                          |        |  |  |  |
|                                                                 | 0200,00                                          |        |  |  |  |

| USBポート                         |                                 |  |  |
|--------------------------------|---------------------------------|--|--|
| コネクター                          | タイプA(メス)                        |  |  |
| USB                            | USB2.0                          |  |  |
| サポートするMIB                      |                                 |  |  |
| MIB II (RFC1213)               |                                 |  |  |
| IPフォワーディングテーフ                  | ブル MIB (RFC2096)                |  |  |
| 拡張ブリッジ MIB (RFC2               | 674) <sup>**7</sup>             |  |  |
| RMON MIB (RFC2819              | RMON MIB (RFC2819[1,2,3,9グループ]) |  |  |
| インターフェース拡張グループMIB (RFC2863)    |                                 |  |  |
| SNMPv3 MIB (RFC3411 ~ RFC3415) |                                 |  |  |
| SNMPv2 MIB (RFC341             | SNMPv2 MIB (RFC3418)            |  |  |
| イーサネットMIB (RFC3                | 635)                            |  |  |
| 802.3 MAU MIB (RFC3            | 3636)                           |  |  |
| ブリッジMIB (RFC4188               | ブリッジMIB (RFC4188)               |  |  |
| RSTP MIB (RFC4318)             | RSTP MIB (RFC4318)              |  |  |
| DISMAN ping MIB (RFC           | DISMAN ping MIB (RFC4560)       |  |  |
| エンティティー MIB (RFC6933)          |                                 |  |  |
| LLDP MIB (IEEE 802.1           | AB)                             |  |  |
| LLDP-MED MIB (ANSI/            | TIA-1057)                       |  |  |
| プライベートMIB                      |                                 |  |  |

- ※1 マネージメントポート使用時
- ※2 1000/2.5G/5G/10GBASE-Tポートのみ
- ※3 IEEE 802.1w Rapid Spanning Tree包含
- ※4 IEEE 802.1s Multiple Spanning Tree包含
- ※5 IEEE 802.3adと同等
- ※6 当該製品においては「中国版RoHS指令 (China RoHS)」で求められる Environment Friendly Use Period (EFUP) ラベル等を記載している場合がありますが、日本国内での使用および日本から中国を 含む海外へ輸出した場合も含め、弊社では未サポートとさせていただきます。証明書等の発行も原則と して行いません。
- ※7 Q-BRIDGE-MIBのみサポート

#### シャーシ (AT-SBx908 GEN3)

| 外形寸法 (突起部含まず)                           |
|-----------------------------------------|
| $441(W) \times 473(D) \times 133(H) mm$ |
| 質量                                      |
| 17kg* <sup>8</sup>                      |

※8 以下の標準装備品を含みます。 ファンモジュール×2個、電源ユニットスロット用カバーパネル×1個、拡張モジュールスロット用カ バーパネル×7個

#### 電源ユニット(AT-SBxPWRSYS2-70)

| 電源部                           |                                       |  |
|-------------------------------|---------------------------------------|--|
| 定格入力電圧                        | AC100-120/200-240V                    |  |
| 入力電圧範囲                        | AC90-264V                             |  |
| 定格周波数                         | 50/60Hz                               |  |
| 定格入力電流                        | 18.2A (AC100-120V) /7.7A (AC200-240V) |  |
| 外形寸法                          |                                       |  |
| 102 (W) × 315 (D) × 42 (H) mm |                                       |  |
| 質量                            |                                       |  |
| 1.9kg                         |                                       |  |

#### スペアファンモジュール(AT-FAN08)

| 外形寸法(突起部含まず)                             |
|------------------------------------------|
| $165 (W) \times 90 (D) \times 70 (H) mm$ |
| 質量                                       |
| 730g                                     |

#### 拡張モジュール

| 外形寸法(突起部含まず)                  |              |             |             |
|-------------------------------|--------------|-------------|-------------|
| 全拡張モジュール共通                    |              |             |             |
| 130 (W) × 166 (D) × 40 (H) mm |              |             |             |
| 質量                            |              |             |             |
| AT-XEM3-12XTm                 | AT-XEM3-12YS | AT-XEM3-8CQ | AT-XEM3-2DQ |
| 760g                          | 800g         | 820g        | 800g        |

## 電源仕様

モジュール電源仕様、システム電源仕様について記載します。

なお、電源仕様は、各拡張モジュールで以下のSFP28/QSFP28/QSFP-DDを装着した場合の値をもとに概算したものです。

| AT-XEM3-12YS | AT-SP25LR/I×12個使用時                          |
|--------------|---------------------------------------------|
| AT-XEM3-8CQ  | AT-QSFP28ZR4×8個使用時                          |
| AT-XEM3-2DQ  | 400GBASE-SR8 QSFP-DDモジュール (リリース予定) × 2 個使用時 |

#### モジュール電源

「モジュール電力」は電源ユニットの出力側で必要となる各モジュールの消費電力値、「AC 入力電力(概算値)」は電源ユニットの入力側で必要となる各モジュールの消費電力概算値 です。

モジュールの構成に応じてAC入力電力を積算することで、システム全体で必要となる消 費電力を概算することができます。

同様に、システム全体の発熱量もモジュール構成に応じて積算することで、見積もること ができます。

| —                      | AT-XEM3-12XTm                  | AT-XEM3-12YS | AT-XEM3-8CQ                  | AT-XEM3-2DQ           |
|------------------------|--------------------------------|--------------|------------------------------|-----------------------|
| モジュール電力                | 38.1W                          | 33.2W        | 76.2W                        | 47.9W                 |
| AT-SBxPWRSYS2-70×1台使用時 |                                |              |                              |                       |
|                        |                                |              |                              |                       |
| —                      | AT-XEM3-12XTm                  | AT-XEM3-12YS | AT-XEM3-8CQ                  | AI-XEM3-2DQ           |
|                        | <b>AT-XEM3-12XTm</b><br>47.04W | 40.99W       | <b>AT-XEM3-8CQ</b><br>94.07W | AI-XEM3-2DQ<br>59.14W |

#### システム電源

電源ユニットを1台、各種ラインカードを上限の8台装着した場合の、システム全体の最 大入力電流、最大消費電力、最大発熱量は以下のとおりです。

| AT-SBxPWRSYS2-70×1台使用時 |               |              |             |             |
|------------------------|---------------|--------------|-------------|-------------|
|                        | AT-XEM3-12XTm | AT-XEM3-12YS | AT-XEM3-8CQ | AT-XEM3-2DQ |
| _                      | ×8台           | ×8台          | ×8台         | ×8台         |
| 最大入力電流(実測値)            | 8.5A          | 8.0A         | 12.7A       | 9.5A        |
| 最大消費電力                 | 750W          | 710W         | 1130W       | 840W        |
| 最大発熱量                  | 2710kJ/h      | 2560kJ/h     | 4070kJ/h    | 3030kJ/h    |

#### 電源ユニット2台使用時の電源仕様

電源ユニット2台使用時には、1台使用時に比べて使用電力が増加します。 電源ユニット2台の使用電源容量を見積もるには、最大入力電流、最大消費電力、最大発 熱量の各値を、下表に示す倍率に変更してください。

| AT-SBxPWRSYS2-70 |          |  |
|------------------|----------|--|
| 1 台使用時の最大消費電力    | 2台使用時の倍率 |  |
| 0W以上 200W未満      | 1.4倍     |  |
| 200W以上 300W未満    | 1.3倍     |  |
| 300W以上 450W 未満   | 1.2倍     |  |
| 450W以上 900W未満    | 1.1倍     |  |
| 900W以上           | 1.0倍     |  |

# 3.3 製品保証

## 保証と修理

本製品の保証内容は、製品に添付されている「製品保証書」の「製品保証規定」に記載され ています。製品をご利用になる前にご確認ください。保証期間内における本製品の故障の 際には、弊社修理受付窓口へご連絡ください。

#### アライドテレシス株式会社 修理受付窓口

http://www.allied-telesis.co.jp/support/repair/

Tel:  **O** O120-860332
 携帯電話/PHSからは: 045-476-6218
 月~金(祝・祭日を除く) 9:00~12:00 13:00~17:00

※ 本製品は保守契約必須製品です。保守契約にご加入済みの場合は、契約締結時にご案内 した保守サービス窓口までご連絡ください。

#### 保証の制限

本製品の使用または使用不能によって生じたいかなる損害(事業利益の損失、事業の中断、 事業情報の損失またはその他の金銭的損害を含み、またこれらに限定されない)につきま しても、弊社はその責を一切負わないものとします。

## ファームウェアのバージョンアップ

ファームウェアバージョンアップのご利用には保守契約へのご加入が必要です。

#### 保守契約

保守契約の詳細につきましては、本製品をご購入いただいた代理店にご相談ください。

## ご注意

本書に関する著作権等の知的財産権は、アライドテレシス株式会社(弊社)の親会社であ るアライドテレシスホールディングス株式会社が所有しています。

アライドテレシスホールディングス株式会社の同意を得ることなく、本書の全体または一 部をコピーまたは転載しないでください。

弊社は、予告なく本書の全体または一部を修正・改訂することがあります。 また、弊社は改良のため製品の仕様を予告なく変更することがあります。

© 2025 アライドテレシスホールディングス株式会社

## 商標について

CentreCOMはアライドテレシスホールディングス株式会社の登録商標です。 本書の中に掲載されているソフトウェアまたは周辺機器の名称は、各メーカーの商標また は登録商標です。

#### 電波障害自主規制について

この装置は、クラスA機器です。この装置を住宅環境で使用すると電波妨害を引き起こす ことがあります。この場合には使用者が適切な対策を講ずるよう要求されることがありま す。

VCCI-A

## 廃棄方法について

本製品を廃棄する場合は、法令・条例などに従って処理してください。詳しくは、各地方 自治体へお問い合わせいただきますようお願いいたします。

## 輸出管理と国外使用について

お客様は、弊社販売製品を日本国外への持ち出しまたは「外国為替及び外国貿易法」にい う非居住者へ提供する場合、「外国為替及び外国貿易法」を含む日本政府および外国政府 の輸出関連法規を厳密に遵守することに同意し、必要とされるすべての手続きをお客様の 責任と費用で行うことといたします。

弊社販売製品は日本国内仕様であり、日本国外においては製品保証および品質保証の対象 外になり、製品サポートおよび修理など一切のサービスが受けられません。

## マニュアルバージョン

2025年 6月 Rev.A 初版

## アライドテレシス株式会社